Calsaws

California Statewide Automated Welfare System

# **Design Document**

# CA-200253 | DDID 1967 | DDCR 4005

Add Optimistic Lock Logic to Program Application Pages

| Cal <b>SAWS</b> |             | DOCUMENT APPROVAL HISTORY |
|-----------------|-------------|---------------------------|
|                 | Prepared By | Erika Kusnadi-Cerezo      |
|                 | Reviewed By | Amy Gill                  |

| DATE       | DOCUMENT<br>VERSION | <b>REVISION DESCRIPTION</b>                                                                                                    | AUTHOR               |
|------------|---------------------|----------------------------------------------------------------------------------------------------|----------------------|
| 02.24.2020 | 1.0                 | Initial                                                                                                    | Erika Kusnadi-Cerezo |
| 05.04.2020 | 2.0                 | Update the<br>recommendation section so<br>it's more specific by what<br>browser functionality mean<br>that will trigger the optimistic<br>lock | Erika Kusnadi-Cerezo |
| 07.07.2020 | 3.0                 | Added recommendation to<br>add Optimistic Logic to also<br>be added to the CalFresh<br>Recertification Detail page.                             | Erika Kusnadi-Cerezo |
|            |                     |                                                                                                    |                      |
|            |                     |                                                                                                    |                      |
|            |                     |                                                                                                    |                      |
|            |                     |                                                                                                    |                      |
|            |                     |                                                                                                    |                      |
|            |                     |                                                                                                    |                      |

# Table of Contents

| 1 | Ove | erview  |                                            | . 4 |
|---|-----|---------|--------------------------------------------|-----|
|   | 1.1 | Curre   | nt Design                                  | . 4 |
|   | 1.2 | Reque   | ests                                       | . 4 |
|   | 1.3 | Overv   | iew of Recommendations                     | . 4 |
|   | 1.4 | Assum   | nptions                                    | . 4 |
| 2 | Rec | comme   | endations                                  | . 5 |
|   | 2.1 | Optim   | istic Lock Logic Message                   | . 5 |
|   |     | 2.1.1   | Overview                                   | . 5 |
|   |     | 2.1.2   | Optimistic Lock Logic Error Message Mockup | . 5 |
|   |     | 2.1.3   | Description of Changes                     | . 5 |
|   |     | 2.1.4   | Page Location                              | . 6 |
|   |     | 2.1.5   | Security Updates                           | . 7 |
|   |     | 2.1.6   | Page Mapping                               | . 7 |
|   |     | 2.1.7   | Page Usage/Data Volume Impacts             | . 7 |
| 3 | Rec | quireme | ents                                       | . 8 |
|   | 3.1 | Migra   | tion Requirements                          | . 8 |

## **1 OVERVIEW**

#### 1.1 Current Design

Currently in the C-IV system the Optimistic Lock logic is in place to prevent a user from resubmitting the same request that was already submitted using the browser functionality to the Program Application pages. This specific Optimistic Lock logic does not currently exist in LRS/CalSAWS.

#### 1.2 Requests

Per DDCR 4005, update LRS/CalSAWS to add Optimistic Lock logic to the Program Application pages in order to prevent users from resubmitting the same request that was already submitted using the browser functionality.

#### 1.3 Overview of Recommendations

Add an Optimistic Lock logic to display an Optimistic Lock message when users try to resubmit the same request for the Program Application pages (New/Reapplication Detail, Program Person Detail, Rescind Detail, Administrative Role Detail, and CalFresh Recertification Detail) by navigating to the page by using browser functionality instead of supported navigation.

#### 1.4 Assumptions

- 1. Existing Optimistic Lock logic that is currently existing in LRS/CalSAWS will not be impacted.
- 2. Existing Case Lock logic that is currently existing in the Program Application pages will not be impacted.

## **2 RECOMMENDATIONS**

#### 2.1 Optimistic Lock Logic Message

#### 2.1.1 Overview

Optimistic Lock logic will be added to the Program Application pages so that an Optimistic Lock Error message will be displayed when the user resubmits the same request that was already submitted by navigating to the page by using browser functionality instead of supported navigation.

#### 2.1.2 Optimistic Lock Logic Error Message Mockup

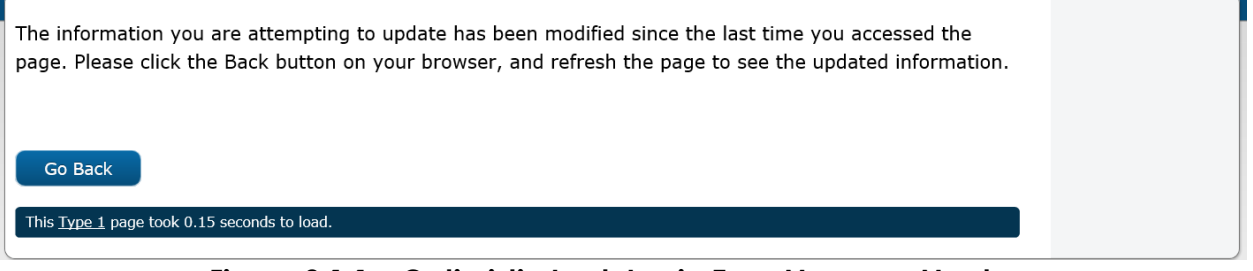

Figure 2.1.1 – Optimistic Lock Logic Error Message Mockup

#### 2.1.3 Description of Changes

- 1. Add Optimistic Lock logic, so that an Optimistic Lock Error message will display when the user resubmits the same request that was already submitted by navigating to the page by using browser functionality instead of supported navigation.
  - a. Optimistic Lock logic will be added to the following Program Application pages:
    - i. New/Reapplication Detail
    - ii. Program Person Detail
    - iii. Rescind Detail
    - iv. Administrative Role Detail
    - v. CalFresh Recertification Detail
  - b. When a user resubmits the same request that was already submitted by navigating to the page by using browser functionality instead of supported navigation the system will not save the same information again, but instead display an Optimistic Lock Error Message as shown on Figure 2.1.1. (Example: User is edited the 'Begin Month' field to '04/2020' on the Administrative Role Detail page and then click 'Save and Return'. The user then click the back button on the browser to go back to the 'Administrative Role Detail' page and click the 'Save and Return' button again with the 'Begin Month' field set to '04/2020'. The Optimistic Lock Error message should display at this point since the user tried to resubmit

the same request again on the 'Administrative Role Detail page' with the same information and the user navigated to the same page 'Administrative Role Detail'page by using a browser functionality).

- i. Optimistic Lock Error Message:
- "The information you are attempting to update has been modified since the last time you accessed the page. Please click the Back button on your browser, and refresh the page to see the updated information."
- ii. When the user clicks the "Go Back" button it will navigate the user to the previous page they were on prior to getting the error message.

Note: The Optimistic Lock Error message that will display is the same message that already exists in LRS/CalSAWS.

#### 2.1.4 Page Location

New/Reapplication Detail (for adding a new program)

- Global: Eligibility
- Local: Case Summary
- Task: New Program

New/Reapplication Detail (for reapplications)

- Global: Case Info
- Local: Case Summary
- Task: Case Summary -> View Details -> Edit -> Reapply on the Program Persons block

Program Person Detail

- Global: Case Info
- Local: Case Summary
- Task: Case Summary -> View Details -> Edit -> Edit on the Program Persons block

Rescind Detail

- Global: Case Info
- Local: Case Summary
- Task: Case Summary -> View Details -> Edit -> Rescind on the Program Persons block

Administrative Role Detail

- Global: Case Info
- Local: Case Summary
- Task: Case Summary -> View Details -> Edit -> 'Edit' or 'Add' on the Administrative Roles block

CalFresh Recertification Detail

- Global: Case Info
- Local: Case Summary
- Task: Case Summary -> CalFresh program block > View Details -> Recertify Button.

#### 2.1.5 Security Updates

N/A

- 2.1.6 Page Mapping N/A
- 2.1.7 Page Usage/Data Volume Impacts

N/A

# **3 REQUIREMENTS**

# 3.1 Migration Requirements

| DDID # | REQUIREMENT TEXT                                                                                                    | Contractor Assumptions                                                                                                    | How Requirement<br>Met                                                                                                    |
|--------|----------------------------------------------------------------------------------------------------|----------------------------------------------------------------------------------------------------|----------------------------------------------------------------------------------------------------|
| 1967   | As Side-by-Side sessions<br>were focused on<br>comparing the front end<br>(online pages) functionality<br>of the application, the<br>CONTRACTOR shall budget<br>an allowance of twenty-<br>nine thousand, one<br>hundred fifty-five hours<br>(29,155) to accommodate<br>for any Unforeseen<br>differences in the code<br>base that result in<br>additional requirements.<br>The requirements for the<br>allowance of hours must<br>be finalized and approved<br>by the CONSORTIUM for<br>the CONTRACTOR to meet<br>design, build and System<br>Test milestones, subject to<br>the requirements meeting<br>requirements in the LRS<br>Agreement.<br>As the requirements for the<br>designated SCRs are<br>identified, the SCRs will be<br>calculated by the<br>CONTRACTOR and<br>reviewed and prioritized by<br>the CONSORTIUM for<br>approval through the<br>County Change Control<br>Board process. | Estimates will include the<br>necessary Tasks in the<br>software development<br>lifecycle required to<br>implement the CalSAWS<br>DD&I SCR including<br>deployment and<br>change management.<br>- For the new<br>requirements to be<br>included with CalSAWS<br>DD&I UAT preparation<br>activities (targeted to<br>begin April 2021 for C-<br>IV), the requirements for<br>the unforeseen<br>Differences allowance<br>hours must be finalized.<br>approved by the<br>CONSORTIUM and<br>added to the CalSAWS<br>DD&I SOR by July 1, 2020<br>for the CONTRACTOR to<br>meet design, build and<br>System Test milestones. | Optimistic Lock<br>Logic will be added<br>to the Program<br>Application pages<br>in the LRS/CalSAWS<br>system to prevent a<br>user from<br>resubmitting the<br>same request that<br>was already<br>submitted using<br>browser<br>functionality. The<br>system will not save<br>the same<br>information in the<br>database since it<br>will display an<br>Optimistic Lock Error<br>message instead. |

Calsaws

California Statewide Automated Welfare System

# **Design Document**

CA-207190 | DDID 2087

Create an automated Journal for deleted records tied to Effective Dating Confirmation

| Cal <b>SAWS</b> |             | DOCUMENT APPROVAL HISTORY |
|-----------------|-------------|---------------------------|
|                 | Prepared By | Kim Lam                   |
|                 | Reviewed By | Amy Gill                  |

| DATE       | DOCUMENT<br>VERSION | <b>REVISION DESCRIPTION</b>                                                                                                    | AUTHOR             |
|------------|---------------------|----------------------------------------------------------------------------------------------------|--------------------|
| 12/17/2019 | 1.0                 | Initial Document                                                                                                    | Kim Lam            |
| 03/30/2020 | 2.0                 | Added GROW, REP, Cal-Learn, and<br>CFET Status Detail pages to Section<br>2.1.3.                                                                                                    | Kim Lam            |
| 04/08/2020 | 3.0                 | Added assumption back regarding journals not being created retroactively.                                                                                                    | Melissa<br>Mendoza |
| 06/01/2020 | 4.0                 | Removed the following pages that<br>cannot be updated with a journal<br>for effective dating.<br>AAP Agreement Detail<br>AAP Rate Structure Override Detail<br>AAP Special Care Detail<br>Additional Rate Detail<br>Additional Rate Detail<br>Additional Rate Detail<br>ARC 1 Detail<br>Authorized Representative Detail<br>Campaign Detail<br>Contact Summary<br>Correspondence Detail<br>Education Travel Reimbursement<br>Detail<br>Expense Amount Detail<br>Foster Care Aid Code Override<br>Detail<br>GR Employability Status Detail<br>Homeless Assistance Detail -<br>Temporary - Payments<br>Kin-GAP Additional Rate Detail<br>Liquid Property Detail<br>Medical Condition Detail<br>Mileage Rate Detail<br>Missing Relationship List<br>Money Management Resource<br>Detail<br>Permanency Plan Court Order Detail<br>Permanency Plan Court Order Detail | Melissa<br>Mendoza |

| DATE | DOCUMENT<br>VERSION | <b>REVISION DESCRIPTION</b>                                                                                                    | AUTHOR |
|------|---------------------|----------------------------------------------------------------------------------------------------|--------|
|      |                     | Provider Rate Detail<br>Real Property Detail<br>Requested Medi-Cal Type Detail<br>SIP Status Detail<br>Special Investigation Assignment<br>Detail<br>Specialized Supportive Services<br>Detail<br>Staff Assignment Detail<br>Transferred Property/Income Detail<br>Unemployment Deprivation Detail<br>Worker History Detail |        |
|      |                     |                                                                                                    |        |
|      |                     |                                                                                                    |        |
|      |                     |                                                                                                    |        |
|      |                     |                                                                                                    |        |
|      |                     |                                                                                                    |        |

# Table of Contents

| 1 | Ove | erview  |                                | 5  |
|---|-----|---------|--------------------------------|----|
|   | 1.1 | Curre   | nt Design                      | 5  |
|   | 1.2 | Reque   | ests                           | 5  |
|   | 1.3 | Overv   | iew of Recommendations         | 5  |
|   | 1.4 | Assum   | nptions                        | 5  |
| 2 | Rec | comme   | endations                      | 6  |
|   | 2.1 | Journe  | al Detail                      | 6  |
|   |     | 2.1.1   | Overview                       | 6  |
|   |     | 2.1.2   | Journal Detail Mockup          | 6  |
|   |     | 2.1.3   | Description of Changes         | 7  |
|   |     | 2.1.4   | Page Location                  | 9  |
|   |     | 2.1.5   | Security Updates               | 9  |
|   |     | 2.1.6   | Page Mapping                   | 9  |
|   |     | 2.1.7   | Page Usage/Data Volume Impacts | 9  |
| 3 | Rec | quireme | ents                           | 10 |
|   | 3.1 | Migra   | tion Requirements              | 10 |

## **1 OVERVIEW**

This SCR will update LRS/CalSAWS to generate an automated journal entry when a record has been deleted due to Effective Dating Confirmation.

#### 1.1 Current Design

Several pages throughout the system use effective dating confirmation when adding new records with overlapping dates. When the User accepts the effective dating confirmation, the system will overwrite the old record with the new record, and delete the old record.

To give an example for when a record would be deleted due to effective dating, if a new program status of Deregistered (with Begin Date of 03/17/2020) is created on the CFET Status List page, that already has a previous program status of Pending (with Begin Date of 03/17/2020), then once the User accepts the effective dating confirmation, because the effective dates for the new record overlaps with the old record, the system will delete the Pending record and replace it with the Deregistered record.

#### 1.2 Requests

Per DDID 2087, create an automated journal when a record is deleted because it has been overridden and tied to Effective Dating Confirmation in the LRS/CalSAWS Software.

#### 1.3 Overview of Recommendations

1. Create a new automated journal entry for the deleted record when the user accepts the effective dating confirmation on the page.

#### 1.4 Assumptions

- 1. Only pages that use the Effective Dating Confirmation List page will be included in this design.
- 2. Journal entries shall not be created retrospectively for those records deleted prior to the SCR implementation.

## **2 RECOMMENDATIONS**

#### 2.1 Journal Detail

#### 2.1.1 Overview

Create a new Journal entry for deleted records when effective dating confirmation has been accepted throughout the application.

#### 2.1.2 Journal Detail Mockup

| Journal Detail                                                                                                    |                                                                                                    |                                                                                                    | ()<br>Help                                         |
|----------------------------------------------------------------------------------------------------|----------------------------------------------------------------------------------------------------|----------------------------------------------------------------------------------------------------|----------------------------------------------------|
| *- Indicates required fields                                                                                                    | << Append                                                                                                    | Suppress                                                                                                    | Print                                              |
| Case Number:<br>L000001                                                                                                    | Case Name:<br>Case Name                                                                                                    |                                                                                                    |                                                    |
| Entry Information                                                                                                    |                                                                                                    |                                                                                                    |                                                    |
| Journal Category: *<br>Eligibility                                                                                                    | <b>Journal Type: *</b><br>Narrative                                                                                                    |                                                                                                    |                                                    |
| <b>Initiated By:</b><br>User                                                                                                    | Method of Conta                                                                                                    | ct:                                                                                                    |                                                    |
| Short Description: *<br>ChildPlacementList Removed                                                                                                    |                                                                                                    |                                                                                                    |                                                    |
| Long Description:                                                                                                    |                                                                                                    |                                                                                                    |                                                    |
| ChildPlacementList data was remove<br>CREATED_BY: 992025 UPDATED_BY:<br>UPDATED_ON: 2020-02-25 15:55:35<br>PLACEMT_XREF_IDENTIF: null ORG_<br>CHILD_RELSHP_TYPE_CODE: null ED<br>ORG_XREF_IDENTIF: null NON_PAID<br>NFC_PLACEMT_FACILITY_NAME: null<br>PHYS_CITY: null PHYS_STATE_CODE<br>LEGACY_PLACEMT_IDENTIF: null | d for Kim Lam.ID: 80728480<br>992025 CREATED_ON: 2020<br>5.59679 PERS_ID: 81517366<br>ADDL_ID: null PLACEMT_TY<br>DBC_PROC_IND: null VENDO<br>D_IND: N NFC_PLACEMT_TYP<br>I PHYS_STREET_NUM: null P<br>: null PHYS_ZIP_NUM: null F | 00 ORG_ID: 9015<br>0-02-25 15:25:09<br>58<br>PE_CODE: LG<br>R_NUM_IDENTIF:<br>PE_CODE: null<br>HYS_STREET_NAI<br>PHYS_ZIP_SUFFIX | 36436<br>9.672511<br>: null<br>ME: null<br>(: null |
| ′ 02/25/2020 3:55 PM, Kim Lam, 90L                                                                                                    | << Append<br>S00DY00, Case Manager )                                                                                                    | Suppress                                                                                                    | Print                                              |
| This <u>Type 1</u> page took 1.16 seconds to load.                                                                                                    |                                                                                                    |                                                                                                    |                                                    |

Figure 2.1.2.1 – Journal Detail mockup for deleted record tied to effective dating

#### 2.1.3 Description of Changes

1) Use the existing journal entry for manually deleted records to create an automated journal entry for records deleted by effective dating.

Journal will be exactly the same as the existing Journal created for removed records. See example 2.1.2.1 on page 5.

- 2) Pages with effective dating functionality are listed in the table below.
  - a. If the page to be deleted has child records that will also be deleted, then create an automated journal entry for those deleted child records.

|     | Page Title                               |
|-----|------------------------------------------|
| 1.  | AAP Summary Detail                       |
| 2.  | Authorized Representative Program Detail |
| 3.  | Barrier Detail                           |
| 4.  | Cal-Learn Status Detail                  |
| 5.  | CFET Status Detail                       |
| 6.  | Child Care Need Detail                   |
| 7.  | Child Care Person Detail                 |
| 8.  | Child Placement Detail                   |
| 9.  | Child Welfare Services Authority Detail  |
| 10. | Citizenship Status Detail                |
| 11. | Customer Activity Status Detail          |
| 12. | Customer Options Detail                  |
| 13. | Deprivation Detail                       |
| 14. | Employment Status Detail                 |
| 15. | Foster Care License Detail               |
| 16. | Foster Care Non-Minor Dependent Detail   |
| 17. | Foster Care/Kin-GAP Exemption Detail     |
| 18. | Good Cause Status Detail                 |
| 19. | GR Health Assessment Detail              |
| 20. | GROW Status Detail                       |

|     | Page Title                                      |
|-----|-------------------------------------------------|
| 21. | GR Work Requirement Detail                      |
| 22. | Home Approval Detail                            |
| 23. | Home Approval Detail                            |
| 24. | Household Status Detail                         |
| 25. | Income Amount Detail                            |
| 26. | Infant Supplement Detail                        |
| 27. | Infant Supplement Detail                        |
| 28. | Kin-GAP Infant Supplement Detail                |
| 29. | Kin-GAP Rate Detail                             |
| 30. | Kin-GAP Special Care Increment Detail           |
| 31. | MAGI Verification Detail                        |
| 32. | Medicare Detail                                 |
| 33. | MSUDRP Pre-Screening Detail                     |
| 34. | Non-Minor Dependent Re-Entry Authority Detail   |
| 35. | Non-Related Legal Guardianship Authority Detail |
| 36. | Other Program Assistance Detail                 |
| 37. | Payment Amount Used By EDBC                     |
| 38. | Payment Amount Used by EDBC                     |
| 39. | Probation Authority Detail                      |
| 40. | Property History Detail                         |
| 41. | Property History Detail                         |
| 42. | Property History Detail                         |
| 43. | Property History Detail                         |
| 44. | Protective Custody Authority Detail             |
| 45. | Purchase And Prepare Detail                     |
| 46. | Rate Detail                                     |
| 47. | Recurring Special Needs Detail                  |
| 48. | Relationship Detail                             |

|     | Page Title                                       |
|-----|--------------------------------------------------|
| 49. | Relinquishment Authority Detail                  |
| 50. | REP Status Detail                                |
| 51. | Residency Detail                                 |
| 52. | School Attendance Status Detail                  |
| 53. | Self-Employment Deduction Type Detail            |
| 54. | Seriously Emotionally Disturbed Authority Detail |
| 55. | Special Care increment Detail                    |
| 56. | SSN Detail                                       |
| 57. | Voluntary Placement Authority Detail             |
| 58. | Work Registration Detail                         |
| 59. | WTW Status Detail                                |

#### 2.1.4 Page Location

Utility Bar: Journal

# 2.1.5 Security Updates N/A

2.1.6 Page Mapping N/A

# 2.1.7 Page Usage/Data Volume Impacts N/A

# **3 REQUIREMENTS**

# 3.1 Migration Requirements

| DDID # | REQUIREMENT TEXT                                                                                                    | Contractor Assumptions                                                                                                    | How Requirement<br>Met                                                                                                    |
|--------|----------------------------------------------------------------------------------------------------|----------------------------------------------------------------------------------------------------|----------------------------------------------------------------------------------------------------|
| 2087   | Original:<br>The CONTRACTOR<br>shall create an<br>automated journal<br>when a record is<br>deleted because it<br>has been<br>overridden and tied<br>to Effective Dating<br>Confirmation in the<br>CalSAWS Software.<br>The details of the<br>automated journal<br>would will be<br>worked out in<br>design.<br><b>Revised:</b><br>The CONTRACTOR<br>shall create an<br>automated journal<br>when a record is<br>deleted because it<br>has been<br>overridden and tied<br>to Effective Dating | Original:<br>- The following requirement<br>states "The details of the<br>automated journal would will<br>be worked out in design". This<br>requirement references new<br>scope that will be defined<br>during the Design phase.<br>CONTRACTOR has not<br>estimated this future scope.<br>When the future scope is<br>defined, CONTRACTOR will<br>provide an updated estimate.<br>- This would create a single<br>journal entry if multiple records<br>were deleted.<br>Revised: | A journal entry is<br>automatically<br>created when a<br>record has been<br>deleted due to<br>Effective Dating<br>Confirmation. |
|        | Confirmation in the<br>CalSAWS Software.                                                                                                    |                                                                                                    |                                                                                                    |

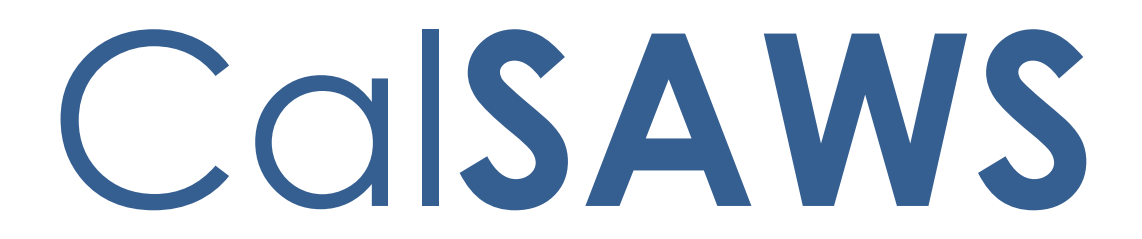

California Statewide Automated Welfare System

# **Design Document**

CA-207209 | DDID 2065 Update e-Data functionality

|         | DOCUMENT APPROVAL HISTORY |                 |  |  |
|---------|---------------------------|-----------------|--|--|
| CalSAWS | Prepared By               | Melissa Mendoza |  |  |
|         | Reviewed By               | Amy Gill        |  |  |

| DATE       | DOCUMENT<br>VERSION | REVISION DESCRIPTION                                                                                                    | AUTHOR             |
|------------|---------------------|----------------------------------------------------------------------------------------------------|--------------------|
| 02/10/2020 | 1.0                 | Original                                                                                                    | Melissa<br>Mendoza |
| 03/30/2020 | 1.1                 | Updates per QA Comments                                                                                                    | Melissa<br>Mendoza |
| 05/19/2020 | 2.0                 | Content Revision 1. Added missing<br>pages to the design. Removed the<br>following pages from the design:<br>Liquid Property Detail<br>Motor Vehicle Property Detail<br>Unallowable Withdrawal Detail<br>Third Party Liability Detail                                 | Melissa<br>Mendoza |
| 06/25/2020 | 2.1                 | Added Save verbiage to Section 2.1.3g for clarification                                                                                                    | Melissa<br>Mendoza |
| 06/25/2020 | 3.0                 | Removed the following pages since<br>they did not contain e-Data:<br>• Other Program Assistance<br>Detail<br>• School Attendance Detail/<br>School Attendance Status<br>Detail<br>• Recurring Special Needs<br>Detail<br>• Medicare Detail<br>• Expense Amount Detail | Melissa<br>Mendoza |
|            |                     |                                                                                                    |                    |
|            |                     |                                                                                                    |                    |

# Table of Contents

| 1 | Ove  | ervie | w                              | 4 |
|---|------|-------|--------------------------------|---|
|   | 1.1  | Cur   | rent Design                    | 4 |
|   | 1.2  | Rec   | quests                         | 4 |
|   | 1.3  | Ove   | erview of Recommendations      | 4 |
|   | 1.4  | Assi  | umptions                       | 4 |
| 2 | Rec  | comr  | mendations                     | 5 |
|   | 2.1  | Dat   | a Collection e-Data Review     | 5 |
|   | 2.1. | 1     | Overview                       | 5 |
|   | 2.1. | 2     | Mockup                         | 6 |
|   | 2.1. | 3     | Description of Changes         | 6 |
|   | 2.1. | 4     | Page Location                  | 7 |
|   | 2.1. | 5     | Security Updates               | 8 |
|   | 2.1. | 6     | Page Mapping                   | 8 |
|   | 2.1. | 7     | Page Usage/Data Volume Impacts | 8 |
| 3 | Rec  | quire | ments                          | 8 |
|   | 3.1  | Mig   | ration Requirements            | 8 |

# **1 OVERVIEW**

This SCR will address the need to create a side-by-side comparison of e-Data that is received from external sources including linked e-Applications and MAGI Referrals that are currently using the e-Data framework.

#### 1.1 Current Design

After linking an e-Application or MAGI Referral to a case in LRS/CalSAWS, the data that is received through the external source (e-Data) will display next to the field when viewing it in the data collection pages. The User can click the arrow icon next to these fields to see the e-Data that was received. If they select the e-Data, it will then update the field. Users can clear all the arrows by clicking the checkbox next to "Page Reviewed/Update Status" and clicking the Save and Return or Save and Add Another button.

#### 1.2 Requests

Per DDID 2065, add functionality to be able to view data side by side to compare the information from the external sources and the CalSAWS system and easily import the data.

#### **1.3 Overview of Recommendations**

- 1. Update the Data Collection pages that display the e-Data arrows to display a new section that will display the side-by-side data.
- 2. Add a button to the section to import the e-Data without having to add each item individually.

#### 1.4 Assumptions

- 1. External sources must have an existing linking flow and corresponding e-Data elements which includes e-Applications and MAGI Referrals.
- 2. The data type received from the external source maps directly to the data type in data collection.

## **2 RECOMMENDATIONS**

#### 2.1 Data Collection e-Data Review

#### 2.1.1 Overview

The e-Data fields that are imported from external sources and part of the existing framework will appear in a collapsible section at the top of each Data Collection page below the top buttons. It will display the field names, existing value, source and e-Data value for each field that was imported from an external source.

### 2.1.2 Mockup

### **Military/Veterans Detail**

| *- Indicates required fields |                    |                      | Save and Add Another | Save and Return     | Cancel        |
|------------------------------|--------------------|----------------------|----------------------|---------------------|---------------|
| ▼ e-l                        | Data Comparison    |                      |                      |                     |               |
|                              | Field Name         | Existing Value       | e-Data Value         | Source              |               |
| $\checkmark$                 | Name               | DOE, JANE 45F        | Doe, Jane 45F        | Self Service Portal |               |
|                              | Enlistment Date    |                      | 02/18/2020           | Self Service Portal |               |
| $\checkmark$                 | Active             |                      | No                   | Self Service Portal |               |
| $\checkmark$                 | TRICARE            |                      | Yes                  | Self Service Portal |               |
|                              |                    |                      |                      | Import Sel          | ected Data    |
| Nam                          | ie: <mark>*</mark> |                      | Туре:                |                     |               |
| - Sele                       |                    | Retrieve Information | Military/Veteran     |                     |               |
| *                            |                    |                      |                      |                     |               |
| Enlis                        | stment Date: *     | Branch:              | Active:              | Serial #:           |               |
| *                            |                    |                      |                      |                     |               |
| Disc                         | harge Date:        | Honorable Discharge  | e: VA Claim #:       |                     |               |
|                              |                    | $\sim$               |                      |                     |               |
| Veri                         | fied: *            |                      |                      |                     |               |
| Pendi                        | ng 🗸 View          |                      |                      |                     |               |
| VAC                          | Contract           |                      |                      |                     |               |
| Rogi                         | in Dato.           | End Data             | VA Deformal Deceived |                     |               |
| begi                         |                    |                      |                      |                     |               |
|                              |                    |                      |                      | 🗆 💐 Page Reviewed/U | Jpdate Status |
|                              |                    |                      | Save and Add Another | Save and Return     | Cancel        |

Figure 2.1.2.1 e-Data Comparison example

### 2.1.3 Description of Changes

- 1. The Data Collection pages that currently display e-Data will display a new section called e-Data Comparison only when there is e-Data that has not been reviewed and marked as Reviewed/Updated on the page. It will appear right below the top buttons on the Data Collection pages.
  - a. The expandable section will appear in edit/create mode and default to expanded.
  - b. Only the fields that contain e-Data from an external source will display in the section.

- c. The checkboxes will default to checked. The checkbox in the headers will select or deselect all values in the rows.
- d. Once the e-Data has been marked as "Page Reviewed/ Update Status" the e-Data Comparison section will no longer appear on the page.
- e. The Existing Value will display the current value from the database.
- f. The Source will display either MAGI or Self Service Portal depending on which source it is received from.
  - i. If there is a case that has multiple sources with e-Data it would display as MAGI, Self Service Portal.
  - ii. If the field does not match in both external sources, then a new line will appear below with the conflicting field information.
  - iii. If the User attempts to select both rows of conflicting data for a single field from two different sources, the following error message will appear when clicking the Import Selected Data button:

"Conflicting data has been selected for the same field. Please select only one field to import."

g. Clicking the "Import Selected Data" button will import all the e-Data into the fields. The User will then need to click the "Page Reviewed/Update Status" checkbox then Save and Return or Save and Add Another after importing the data to clear out the arrows and the e-Data Comparison section. The Import Selected Data button will display if the User has Edit rights to the page. Per existing functionality once the arrows have been cleared they will not reappear if the person unselects the checkbox on the list page.

The above layout will be used as an example for the following pages.

#### Data Collection e-Data framework pages:

- 1. Contact Detail
- 2. Individual Demographics Detail
- 3. Vital Statistics Detail
- 4. Household Status Detail
- 5. Relationship Detail
- 6. Citizenship Detail
- 7. Pregnancy Detail
- 8. Residency Detail
- 9. Customer Options Detail
- 10. Purchase and Prepare Detail
- 11. Employment Detail

- 12. Employment Status Detail
- 13. Striker Detail
- 14. Living Arrangements Detail
- 15. Military/Veterans Detail
- 16. Income Detail
- 17. Income Amount Detail
- 18. Tax Household Detail
- 19. Personal Property Detail
- 20. Real Property Detail
- 21. Transferred Property/Income Detail
- 22. Recurring Special Needs Detail
- 23. Expense Detail
- 24. Expense Contributors Detail
- 25. Other Health Care Detail
- 26. Property History Detail (Child page of the following: Personal Property Detail & Real Property Detail)

#### 2.1.4 Page Location

Global Navigation: Eligibility Local Navigation: Customer Information Task Navigation: Various

2.1.5 Security Updates

N/A

2.1.6 Page Mapping N/A

# 2.1.7 Page Usage/Data Volume Impacts

N/A

## **3 REQUIREMENTS**

#### 3.1 Migration Requirements

| DDID | REQUIREMENT TEXT | Contractor Assumptions | How                |
|------|------------------|------------------------|--------------------|
| #    |                  |                        | Requirement<br>Met |

| 2065 | Original:<br>The CONTRACTOR<br>shall update the<br>import functionality<br>to be able to import<br>all or some of the<br>data received from<br>external sources by<br>page and include if<br>it is verified from | Original:<br>External sources are specific to application<br>sources that have a linking flow to a<br>CalSAWS case which include e-Applications,<br>e-ICT, Application Registration, MAGI<br>Referrals, and IHSS<br>- The data elements must have a direct<br>mapping to a data element under eligibility<br>customer information in the CalSAWS system. | Create a new<br>section called<br>e-Data<br>Comparison<br>and a button<br>allowing all<br>data elements<br>to be imported<br>into the page. |
|------|----------------------------------------------------------------------------------------------------|----------------------------------------------------------------------------------------------------|----------------------------------------------------------------------------------------------------|
|      | external sources into<br>the CalSAWS<br>Software.                                                                                                    | - For data elements that are not mapped to<br>open text fields, there must be a<br>corresponding value in CalSAWS to map to.                                                                                                    |                                                                                                    |
|      | The CONTRACTOR                                                                                                    | - The data type received from the external source maps directly to the data type in data collection.                                                                                                    |                                                                                                    |
|      | functionality to be<br>able to view data<br>side by side to<br>compare the                                                                                                    | - For verifications to be mapped, the external<br>source must have a direct mapping to the<br>verification element within the CalSAWS<br>system.                                                                                                    |                                                                                                    |
|      | information from the<br>external sources<br>and the CalSAWS                                                                                                    | - New data elements added subsequent to the July 2018 are not included in this estimate.                                                                                                    |                                                                                                    |
|      | Software.<br>Revised:<br>The CONTRACTOR<br>shall add<br>functionality to be                                                                                                    | - The side-by-side comparison will occur in a<br>pop-up window that appears when the user<br>clicks the associated link next to the data<br>point in the CalACES Software.                                                                                                    |                                                                                                    |
|      | able to view data<br>side by side to<br>compare the<br>information from the<br>external sources                                                                                                    | <b>Revised:</b><br>- External sources must have an existing<br>linking flow and corresponding e-Data<br>elements which includes e-Applications and<br>MAGI Referrals.                                                                                                    |                                                                                                    |
|      | easily import the data.                                                                                                    | - The data elements must have a direct<br>mapping to a data element under eligibility<br>customer information in CalSAWS.                                                                                                    |                                                                                                    |

Calsaws

California Statewide Automated Welfare System

# **Design Document**

# CA-207220 | DDID 2054

Add Notification message when User exits page without saving

|                 |             | DOCUMENT APPROVAL HISTORY |
|-----------------|-------------|---------------------------|
| Cal <b>SAWS</b> | Prepared By | Erika Kusnadi-Cerezo      |
|                 | Reviewed By | Amy Gill                  |

| DATE       | DOCUMENT<br>VERSION | REVISION DESCRIPTION                                                                                                    | AUTHOR               |
|------------|---------------------|----------------------------------------------------------------------------------------------------|----------------------|
| 03/13/2020 | 1.0                 | Initial                                                                                                    | Erika Kusnadi-Cerezo |
| 05/04/2020 | 2.0                 | Added to the design<br>specifics on what counts<br>as 'Create' and 'Edit'<br>mode and when alert<br>notification will display                                                                                                    | Erika Kusnadi-Cerezo |
| 05/13/2020 | 3.0                 | Remove 'bn' from the top<br>of page 1. Updated<br>Section 2, 2.1 and 2.1.3<br>(point#1) to add 'saving or<br>cancelling the change'<br>appropriately to each<br>paragraph.                                                                                                    | Erika Kusnadi-Cerezo |
| 5/27/2020  | 4.0                 | Updated the title of the<br>design document to DDID<br>2054 – Add Notification<br>message when User exits<br>page without saving.<br>Added more explanation<br>on why certain pages are<br>not included to display the<br>notification message.<br>Updated the design to be<br>more consistent in using<br>notification message<br>instead of alert. | Erika Kusnadi-Cerezo |
| 6/23/2020  | 5.0                 | Remove from the<br>Description of Changes on<br>how the system should<br>behave in the background<br>when the message display<br>and browser functionality<br>is applied.                                                                                                    | Erika Kusnadi-Cerezo |
|            |                     |                                                                                                    |                      |
|            |                     |                                                                                                    |                      |
|            |                     |                                                                                                    |                      |

# Table of Contents

| 1                          | Ove            | erview. |                                                           |  |  |
|----------------------------|----------------|---------|-----------------------------------------------------------|--|--|
|                            | 1.1            | Currei  | nt Design                                                 |  |  |
|                            | 1.2            | Reque   | ests 4                                                    |  |  |
|                            | 1.3            | Overv   | iew of Recommendations4                                   |  |  |
|                            | 1.4            | Assum   | nptions                                                   |  |  |
| 2                          | Rec            | comme   | ndations                                                  |  |  |
|                            | 2.1            | Updat   | te "Create" and "Edit" mode pages5                        |  |  |
|                            |                | 2.1.1   | Overview                                                  |  |  |
|                            |                | 2.1.2   | "Create" and "Edit" mode page notification message Mockup |  |  |
|                            |                | 2.1.3   | Description of Changes                                    |  |  |
|                            |                | 2.1.4   | Page Location                                             |  |  |
|                            |                | 2.1.5   | Security Updates                                          |  |  |
|                            |                | 2.1.6   | Page Mapping                                              |  |  |
|                            |                | 2.1.7   | Page Usage/Data Volume Impacts                            |  |  |
| 3                          | 3 Requirements |         |                                                           |  |  |
| 3.1 Migration Requirements |                |         |                                                           |  |  |

## **1 OVERVIEW**

#### 1.1 Current Design

Currently both the C-IV system and LRS/CalSAWS do not have any type of notification when a user makes an update to a page in "Create" or "Edit" mode and then navigates away from the page without using the "Save", "Cancel", or other similarly named buttons such as "Save and Add Another" or "Save and Return" button.

#### 1.2 Requests

Update LRS/CalSAWS to display a notification message when users make a change to a page in "Create" or "Edit" mode to confirm whether they would like to stay or leave the page. Message to only display if they are navigating away from the page without going the route of using the "Save", "Cancel", or other similar buttons that are part of the page.

#### 1.3 Overview of Recommendations

Update LRS/CalSAWS to display a notification message whenever a user applied changes to a page in "Create" or "Edit" mode but then navigated away from the page prior to saving the changes (i.e., clicking the save button) or navigating away from the page by way of the "Cancel" button.

#### 1.4 Assumptions

1. Existing functionality will remain unchanged with the addition of the notification message being added to all "Create" and "Edit" mode pages.

# **2 RECOMMENDATIONS**

Update the LRS/CalSAWS system to display a notification message to all "Create" and "Edit" mode type page(s), that will ask the user to confirm whether they would like to navigate away from the page without saving or cancelling the change and have the changes be discarded or cancel and stay on the page.

#### 2.1 Update "Create" and "Edit" mode pages

#### 2.1.1 Overview

Update all "Create" and "Edit" mode pages within LRS/CalSAWS to display a notification message that will ask the user to confirm whether they would like to navigate away from the page without saving or cancelling the change and have the changes be discarded or cancel and stay on the page.

#### 2.1.2 "Create" and "Edit" mode page notification message Mockup

| - Indicates required fields                                                                                                    |                                                | Save and Add Anothe                                                                                                    |                       | Save and Return | Cancel |
|----------------------------------------------------------------------------------------------------|------------------------------------------------|----------------------------------------------------------------------------------------------------|-----------------------|-----------------|--------|
| Address Information                                                                                                    |                                                |                                                                                                    |                       |                 |        |
| Address Applies To: *<br>TEST, JANE 34F<br>Use Office Address<br>Begin Date: *<br>01/30/2018<br>Address Type: *<br>Physical<br>Address Line 1: *<br>105 BRAYTON RD<br>Address Line 2:<br>City: *<br>PALMDALE<br>Cantry: * | One<br>cha<br>pro<br>the<br>Pre<br>the<br>ate: | End Date:<br>e or more fields has been<br>nged. Would you like to<br>ceed and navigate away from<br>page? Press Yes to discard<br>current entry and continue,<br>ss No to Cancel and stay on<br>page.<br>es, Continue No, Cancel | <b>ZIP C</b><br>93550 | ode: *          |        |
| ast Updated On 01/31/2018 8:55:29 AM E<br><u>17195</u>                                                                                                    | Sy:                                            | Save and Add Another                                                                                                    |                       | Save and Return | Cancel |

Figure 2.1.1 – "Create" and "Edit" mode type page notification message Mockup

### 2.1.3 Description of Changes

- 1. Create a notification message that will display when the user makes a change to a page in "Create" or "Edit" mode but then navigates away from the page without saving or cancelling the change. The notification message will display as in Figure 2.1.1.
  - a. Message to display on the notification message: "One or more fields has been changed. Would you like to proceed and navigate away from the page? Press Yes to discard the current entry and continue, Press No to Cancel and stay on the page.
  - b. Two buttons will be displayed at the bottom of the notification alert and labeled as follows:
    - i. Yes, Continue
      - 1. Clicking this button will take the user to the page that they were trying to navigate to and the changes that were made to the page will be discarded.
    - ii. No, Cancel
      - Clicking this button will keep the user on the current page and changes that were applied will still be displayed the same way prior to the user trying to navigate away.
  - c. The page displayed in the background behind the notification message will be greyed out (as shown on figure 2.1.1) and users must take action by clicking on the 'Yes, Continue' button or 'No, Cancel' button on the notification message before the user is able to continue.
    - i. If the user uses the browser functionality (i.e. back or forward button) while the notification message is in the foreground, the page in the background will change accordingly based on which browser functionality is applied. However, the notification message will remain in the foreground and the page will continue to be greyed out in the background. User will need to take action on the notification message before they are able to continue.

**Note:** The same logic will apply as what is currently existing in Journal when the notification message is displayed and browser functionality is applied.

- 2. Notification message will display when the following criteria is met:
  - a. User is in a "Create" or "Edit" mode page of the main window in the LRS/CalSAWS system.
    - i. This functionality will not be in place for EDBC and EDBC related pages due to these pages being unique and the amount of data being inputted are limited. Pop-up windows such as Audit pages, Document parameters, editable forms, Journal, Task, Call Log, and Reception Log are excluded since workers will need to close out the

window in order to navigate away other than clicking the 'Save' button or the 'Cancel' button. Closing the window using the 'X' button will not trigger the notification message since it is browser functionality, not a functionality within the LRS/CalSAWS application.

- b. User made a change to one or more fields on the page then navigated away without applying the change by saving it first by way of the "Save" button or other similar type buttons that apply the changes to the page.
  - i. In order for the notification message to display, users must navigate away by the following options:
    - 1. Clicking on one of the available options in the Local navigator.
    - 2. Clicking on one of the available options in the Task navigator.
    - 3. Entering a case number on the "Case Number field" on the Task navigator bar and then clicking "Go".
    - 4. Clicking the "LRS" logo on the top left hand corner to take the user to the home page.
    - 5. Clicking the "Log Out" button on the Utilities navigation bar.

**Note:** If users navigate away from the page via other methods that are not listed above, the notification message will not display regardless if other criteria/conditions are met that are listed in this design document.

ii. In order for the notification message to display users must apply a change to an editable field within the page in "Create" or "Edit" mode.

Value or information that was inputted into an "Editable" field was updated. This means the value or information does not equal to the value or information from when the page originally loaded to when the user tried to navigate away from the page (navigating away through one of the options listed above).

**Note:** If the value or information was changed but then changed back to the original value when the page initially loaded, the notification alert will not display.

 If a user applies a change to an editable field on a page and then navigates away to a child page by using a button or a hyperlink within the page (this will not trigger the notification message since the user did not navigate away from the page by using one of the option listed above), and then

returns to the original page, the notification message will not display if the user does not make any other changes to an editable field at that point and navigates away by using one of the options listed above.

**Example:** User updated an editable field on the 'Income Detail' page then navigated to the 'Income Amount Detail' page, and then returned to the 'Income Detail' page. If the user did not make another change to an editable field at this point, the notification message will not display when they navigate away from the 'Income Detail' page by using one of the option listed above.

Note: For the purposes of this design, "Create" and "Edit" mode pages are defined as a page that allows the user to commit/save/update the information to the database by clicking the 'Save', Save and Return', or 'Save and Add Another' button.

#### 2.1.4 Page Location

- Global: N/A
- Local: N/A
- Task: N/A

#### 2.1.5 Security Updates

N/A

#### 2.1.6 Page Mapping

N/A

#### 2.1.7 Page Usage/Data Volume Impacts

N/A

# **3 REQUIREMENTS**

# 3.1 Migration Requirements

| DDID # | REQUIREMENT TEXT                                                                                                    | Contractor<br>Assumptions                                                                                                   | How Requirement Met                                                                                                    |
|--------|----------------------------------------------------------------------------------------------------|----------------------------------------------------------------------------------------------------|----------------------------------------------------------------------------------------------------|
| 2054   | Original:<br>The CONTRACTOR shall<br>add a validation message<br>on all pages when in "Edit"<br>mode on the page and<br>the user makes a change<br>and tries to exit the page<br>without saving.<br>Assumption: This would not<br>apply when the user hits<br>the Cancel button.<br>Revised:<br>The CONTRACTOR shall<br>add a validation message<br>on all pages when in<br>"Create" or "Edit" mode on<br>the page and the user<br>makes a change and tries<br>to exit the page without<br>saving.<br>Assumption: This would not<br>apply when the user hits<br>the Cancel button. | It is assumed the<br>validation message<br>would occur when a<br>user tries to leave a<br>page from edit or<br>create mode. | Notification message will<br>display when user tries to<br>navigate away from the<br>page when changes<br>were made to the page.<br>This will only display for<br>"Create" and "Edit"<br>mode pages and they<br>are navigating away<br>from the page without<br>saving the change or<br>navigating by other<br>means other than<br>clicking the "Cancel"<br>button. |
Calsaws

California Statewide Automated Welfare System

# **Design Document**

# CA-207227

# DDID 2047, DDID 2190

Update Change Reason Logic for ICTs

|         | DOCUMENT APPROVAL HISTORY |            |
|---------|---------------------------|------------|
| CalSAWS | Prepared By               | Mark Keehn |
|         | Reviewed By               | Amy Gill   |

| DATE      | DOCUMENT<br>VERSION | REVISION DESCRIPTION                                                                                                    | AUTHOR     |
|-----------|---------------------|----------------------------------------------------------------------------------------------------|------------|
| 2/28/2020 | 1                   | Initial write up.                                                                                                    | Mark Keehn |
| 3/10/2020 | 2                   | Revised DDID 2047 to remove reference to 'CalACES'.                                                                                                    | Amy Gill   |
| 3/27/2020 | 3                   | Removed assumption 6 in section 1.4<br>and updated section 2.5.2.1 which<br>allows the logic to determine the<br>Initial Period without assuming the<br>Initial Period started the same month<br>as the Prior County Application Date. | Mark Keehn |
| 6/25/2020 | 4                   | Added additional fields for RCA and<br>CAPI on the 'New/Reapplication<br>Detail' and the 'Application Detail'<br>pages.                                                                                                    | Mark Keehn |
|           |                     |                                                                                                    |            |
|           |                     |                                                                                                    |            |
|           |                     |                                                                                                    |            |
|           |                     |                                                                                                    |            |
|           |                     |                                                                                                    |            |

# Table of Contents

| 1 | Ove | erview |                                  | 5 |
|---|-----|--------|----------------------------------|---|
|   | 1.1 | Curre  | nt Design                        | 5 |
|   |     | 1.1.1  | CW Applicant Test During ICT     | 5 |
|   |     | 1.1.2  | Change Reason Logic During ICT   | 5 |
|   | 1.2 | Reque  | ests                             | 7 |
|   | 1.3 | Overv  | iew of Recommendations           | 8 |
|   | 1.4 | Assum  | nptions                          | 9 |
| 2 | Rec | comme  | endations1                       | 1 |
|   | 2.1 | Online | e - ICT Detail1                  | 1 |
|   |     | 2.1.1  | Overview1                        | 1 |
|   |     | 2.1.2  | ICT Detail Mockup1               | 1 |
|   |     | 2.1.3  | Description of Changes1          | 2 |
|   |     | 2.1.4  | Page Location1                   | 3 |
|   |     | 2.1.5  | Security Updates1                | 3 |
|   |     | 2.1.6  | Page Mapping1                    | 3 |
|   |     | 2.1.7  | Page Usage/Data Volume Impacts1  | 3 |
|   | 2.2 | Online | e - New/Reapplication Detail1    | 4 |
|   |     | 2.2.1  | Overview1                        | 4 |
|   |     | 2.2.2  | New/Reapplication Detail Mockup1 | 5 |
|   |     | 2.2.3  | Description of Changes1          | 5 |
|   |     | 2.2.4  | Page Location1                   | 6 |
|   |     | 2.2.5  | Security Updates1                | 6 |
|   |     | 2.2.6  | Page Mapping1                    | 6 |
|   |     | 2.2.7  | Page Usage/Data Volume Impacts1  | 6 |
|   | 2.3 | Online | e - Application Detail1          | 6 |
|   |     | 2.3.1  | Overview1                        | 6 |
|   |     | 2.3.2  | Application Detail Mockup1       | 7 |
|   |     | 2.3.3  | Description of Changes1          | 7 |
|   |     | 2.3.4  | Page Location1                   | 8 |
|   |     | 2.3.5  | Security Updates1                | 8 |
|   |     | 2.3.6  | Page Mapping1                    | 8 |
|   |     | 2.3.7  | Page Usage/Data Volume Impacts1  | 8 |

| 2.4 Online – Case Member List |     |          | e – Case Member List           | 18 |
|-------------------------------|-----|----------|--------------------------------|----|
|                               |     | 2.4.1    | Overview                       | 18 |
|                               |     | 2.4.2    | Case Member List Mockup        | 19 |
|                               |     | 2.4.3    | Description of Changes         | 20 |
|                               |     | 2.4.4    | Page Location                  | 20 |
|                               |     | 2.4.5    | Security Updates               | 20 |
|                               |     | 2.4.6    | Page Mapping                   | 20 |
|                               |     | 2.4.7    | Page Usage/Data Volume Impacts | 20 |
|                               | 2.5 | Eligibil | ity Rules Updates              | 20 |
|                               |     | 2.5.1    | Overview                       | 20 |
|                               |     | 2.5.2    | Description of Changes         | 21 |
|                               |     | 2.5.3    | Programs Impacted              | 22 |
|                               |     | 2.5.4    | Performance Impacts            | 22 |
| 3                             | Rec | quireme  | ents                           | 23 |
|                               | 3.1 | Migra    | tion Requirements              | 23 |

# **1 OVERVIEW**

This SCR is based on DDID 2047 and DDID 2190 and will make the following changes to the way Eligibility Determination and Benefit Calculations (EDBCs) are processed during an Inter-County Transfer (ICT).

- 1. EDBC logic will be prevented from using an applicant test for an ICT CalWORKs (CW) program.
- 2. EDBC Change Reason logic will assume that an ICT program is in an Ongoing Period unless it can specifically be determined that the benefit month being processed is in an Initial Period. To make this determination two new data elements will be used by the system:
  - a. Prior County Application Date
  - b. Prior County Initial Authorization Date

Except for General Assistance/General Relief (GA/GR) and Nutrition Benefit (NB), this change (point 2) will impact all the other Change Reason programs: CalWORKs (CW), Refugee Cash Assistance (RCA), CalFresh (CF), and Cash Assistance Program for Immigrants (CAPI). Note that:

- CAPI is only transferred manually, never via E-ICT.
- GA/GR is not impacted since this program type is never transferred between counties.
- NB is not impacted because it does not utilize this specific section of the Change Reason logic. See assumption number 6 in Section 1.4 for more details.

## 1.1 Current Design

## 1.1.1 CW Applicant Test During ICT

Currently, when processing CW EDBC, an applicant test is processed whenever the primary applicant's Beginning Date of Aid (BDA) falls within the benefit month being processed. This is appropriate during a true intake. However, this also incorrectly occurs when processing an ICT.

## 1.1.2 Change Reason Logic During ICT

LRS/CalSAWS always considers the first period following an ICT as the Initial Period, which may or may not be accurate. In addition, even if the first period following an ICT is an Initial Period, the system, in some scenarios, is unable to correctly distinguish between Period Required and Mid-Period data changes since the actual Initial Authorization Date is unknown to the system.

#### Existing System Definitions

Data Types

- **Period Required Data**: Data changes used within a period that should have been reported as part of the initial application or period report (e.g., SAR7, RE) are considered 'Period Required'.
- **Mid-Period Data**: Data changes used within a period that do not meet the 'Period Required' definition are considered 'Mid-Period'.

Period Types

- **Initial Period**: The initial period following the original application for aid (i.e., intake).
- **Ongoing Period**: Every period following the Initial Period.

Change Reason logic distinguishes between the Initial Period and Ongoing Periods because the definition of Period Required data is different for the two period types.

#### Period Required determination during Initial Period

During an Initial Period, Period Required data is identified as any data that should have been reported prior to initial authorization. Therefore, during the Initial Period, Period Required data is any data that

- 1. has a begin date prior to the Initial Authorization Date and
- 2. was reported, or should have been reported, based on timely reporting rules, prior to the Initial Authorization Date.

Currently, LRS/CalSAWS does not distinguish between a new application that is a true intake versus a new application due to ICT. Because of this, the first period following an application due to ICT is always treated like an Initial Period and the initial authorization date is determined by when the ICT program was first authorized in LRS/CalSAWS. In an ICT scenario, the initial authorization was determined in the sending county and the date of that initial authorization is currently not transmitted with eICT.

#### Period Required determination during Ongoing Period

For contrast, during an Ongoing Period, Period Required data is identified as any data that should have been reported as part of the period report (i.e., QR7, SAR7, RE). Therefore, during an Ongoing Period, Period Required data is any data that has a begin date prior to or in the Data Month.

For example, if a CF program has a recertification due date of Dec 31, 2020, the Data Month will be Nov 2020. Any data with a begin date prior to Dec 1, 2020 would be considered Period Required.

#### 1.2 Requests

- 1. Update CW EDBC logic to prevent an applicant test for an ICT CW program.
- 2. Update EDBC Change Reason logic to correctly handle the first period following an ICT. This is needed to prevent the system from incorrectly classifying data as Period Required when it should be considered Mid-Period.

To accomplish point 2, LRS/CalSAWS will need to track the Prior County Application Date and the Prior County Initial Authorization Date. These dates will be used by EDBC during Change Reason determinations.

#### Example

In Riverside, a family (Mom and child) applies for CW/CF and are granted benefits.

#### <u>C-IV Data</u>

- Application Date = Jan 5, 2020
- Beginning Date of Aid (BDA) = Jan 5, 2020
- Initial Authorization Date = Jan 20, 2020
- $\circ$  Reporting Type = SAR
- Recertification Due Date = Dec 31, 2020

On Feb 2, an ICT is initiated for Los Angeles County to take over the CW and CF programs.

#### <u>ICT Data</u>

- Prior County Recertification (RE) Due Date = Dec 31, 2020
- Prior County Application Date = Jan 5, 2020
  - This value is known to the system but is not displayed to the user.

The LRS/CalSAWS user processes the CW and CF ICT and authorizes March benefits on Feb 27.

#### LRS/CalSAWS Data

- Application Date = Feb 2, 2020
  - This is the date that the ICT was initiated. Not the true application date, which is Jan 5, 2020.
- BDA = March 1, 2020
  - This is the first of the benefit month for which the receiving county will begin issuing benefits.
- Initial Authorization Date = Feb 27, 2020
- $\circ$  Reporting Type = SAR
- Recertification Due Date = Dec 31, 2020
  - The RE Due Date is defined during EDBC by using the Prior County RE Due Date received from the sending county.

Now assume that Mom, on March 1, reports that she began receiving monthly income from a new job that is paid on the 15<sup>th</sup> of each month, with the first check

received on Feb 15. The new income does not exceed IRT and should, therefore, be considered a voluntary report.

The current system will handle this income incorrectly.

- 1. The system will determine that this income is Period Required. The income has a begin date of Feb 15 and should have been reported on Feb 25 (based on timely reporting rules).
- 2. Because the income is Period Required the income will receive an Apply Date of March 1, 2020, which means the income will be counted in the March benefit month. This will cause an overpayment for March for CW and CF.

What should the system have done if the Prior County Application Date and Prior County Initial Authorization Date was known for the ICT (and this SCR was implemented)?

- 1. The system would recognize that the income is Mid-Period. Because the income has a begin date of Feb 15, which is after the Prior County Initial Authorization Date of Jan 20.
- For CF the income is negative, voluntary, Mid-Period change, the income would be applied with 10-day notice and would have an Apply Date of April 1, 2020. April benefits would have decreased (with 10-day notice). March benefits would have remained unchanged.
- 3. For CW the income is negative, voluntary, Mid-Period change, the income would be applied beginning the next period and, therefore, would not be applied until July 1, 2020.

#### 1.3 Overview of Recommendations

#### Online

- 1. Update the sending and receiving version of the ICT tables to include the Initial Authorization Date. The ICT tables already include the prior county's application date.
- 2. Update the logic on ICT Detail page which populates the Application Date.
- 3. Add the Initial Authorization Date to the ICT Detail page and add logic to populate the field.
- 4. Add the Prior County Application Date and the Prior County Initial Authorization Date to the New/Reapplication Detail page. In addition, the ICT linking flow will populate these fields based on the ICT tables.
- 5. Add the Prior County Application Date and the Prior County Initial Authorization Date to the Application Detail page.
- 6. Update the save functionality on the Case Members List page that is part of the ICT linking flow to set the Prior County Application Date and the Prior County Initial Authorization Date based on the ICT tables.

#### Eligibility

- 7. Update EDBC logic to assume that an ICT Change Reason program is in an Ongoing Period unless it can specifically be determined that the ICT program is in the Initial Period.
- 8. Update EDBC Change Reason logic to define Period Required data based on the Prior County Initial Authorization Date (or the Prior County Application Date if the Prior County Initial Authorization Date is unknown) during the Initial Period of an ICT program.
- 9. Update EDBC logic to prevent the applicant budgeting test for an ICT CW program.

#### 1.4 Assumptions

- 1. Changes to the elCT interface require agreement across all three consortia and require significant time for design and testing. Therefore, no changes to elCT are planned for this SCR. In addition, there are no plans to update elCT to include the Prior County Initial Authorization Date. The need for this functionality will cease to exist as counties merge into the single CalSAWS system.
- 2. The Prior County Application Date is currently transmitted via eICT even though this date is not currently displayed in LRS/CalSAWS.
- 3. The Prior County Initial Authorization Date is currently not transmitted via eICT. This will not change for eICT. The Prior County Initial Authorization Date will be added to the ICT tables. This means that any internal county transfer within the CalSAWS system will receive the Prior County Initial Authorization Date. Since only Los Angeles county is currently on LRS/CalSAWS, this means that initially the Prior County Initial Authorization Date will not be known for ICTs. However, as counties are migrated to CalSAWS, this date will automatically populate during ICT when transferring between counties which are both part of CalSAWS.
- 4. An RCA RE Due Date is only used within the CalSAWS system. This date is used to define the SAR period and is also a requirement when defining the Initial Period. Until counties migrate to the CalSAWS system, the RCA RE Due Date will not be available to pass between counties in the CalSAWS system during an ICT.
- 5. Change Reason logic always applies all data valid for the benefit month processed during the initial authorization of benefits (i.e., the first time an EDBC is saved and approved). Therefore, the Period Required versus Mid-Period data determination only applies to data entered after the initial authorization. Given this, any new Mid-Period data provided by the client that was not used by the sending county should only be entered into the system after the initial authorization.
- 6. EDBC logic will use the Prior County **Application Date** to default the Prior County **Initial Authorization Date** if the Prior County Initial Authorization Date is unknown. In most scenarios, this approximation will allow the Change Reason logic to correctly identify mid-period changes in most scenarios.

When the Prior County Initial Authorization Date is defaulted to the application date, the initial authorization date will most likely be earlier than it should be. Therefore, in rare cases, data that should be treated as Period Required may appear to the system to be Mid-Period data.

Given this, if the first period following an ICT is an Initial Period but the defaulted Prior County Initial Authorization Date is not accurate enough to identify Period Required data, the user will be responsible for contacting the sending county and updating the Prior County Initial Authorization Date.

- 7. The NB program will not be impacted by this SCR.
  - a. SNB: The Initial Period versus Ongoing Period definition for a Supplemental Nutrition Benefit (SNB) program is different than a Transitional Nutrition Benefit (TNB) program or the other Change Reason programs (i.e., CW, RCA, CF, CAPI). This is because an SNB program defines every period as the Initial Period. This is done to allow all future data changes that occur after the initial authorization to be treated as a mid-period change. In effect, SNB is considered to have one long Initial Period that lasts for the duration of the SNB program.
  - b. TNB: The Initial Period for TNB (i.e., the first 12-month period) is calculated based on the SSI/SSP Reversal Month. Because of this, TNB does not utilize the Initial Application Date or the Initial Authorization Date like the other Change Reason programs. Additionally, data changes (e.g., loss of SSI/SSP, moving out of home) are not allowed during the Initial Period.
- 8. LRS/CalSAWS ICT records that have been generated before this logic is implemented will not have the Initial Authorization Date defined.
- DDID 2190 is also being implemented with SCR CA-207141 Update Internal eICT Process which is scheduled for the 20.07 release.

# **2 RECOMMENDATIONS**

#### 2.1 Online - ICT Detail

#### 2.1.1 Overview

The ICT Detail page displays information of a case transfer between two counties. If a transfer between two consortia occurs, information is converted from the systems data model to the eICT data structure.

This page will include one new field:

Initial Authorization Date

The Application Date is currently sent via eICT and will therefore always be populated.

The Initial Authorization Date will only be defined by the sending county if the sending county is using the LRS/CalSAWS system. This date will only be received by the receiving county if that county is also using the LRS/CalSAWS system.

The ICT for CAPI is always a manual process.

| - CalWORKs                                      |                                           |                                 |
|-------------------------------------------------|-------------------------------------------|---------------------------------|
| Application Date:<br>08/29/2017                 | Program Status:<br>Active                 | Last Month of Aid: *<br>11/2019 |
| Primary Applicant/Recipient:<br>Smith, Jane 22F | <b>Payee:</b><br>Smith, Jane 22F          | <b>RE Date:</b> 07/31/2020      |
| Aid Code:<br>33 - CW-Zero Parent (Fed)          | Current Benefit Amount:<br>\$934.00       | Waive 30 Day Process:           |
| SAR Cycle:                                      | Initial Authorization Date:<br>01/01/2017 |                                 |
| Name                                            | Role                                      | Status                          |
| Smith, Jane 22F                                 | MEM                                       | Active                          |
| • Worker Information                            |                                           |                                 |

# 2.1.2 ICT Detail Mockup

Figure 2.1.1 – ICT Detail for CW

| ▼ RCA                                                 |                                           |                                    |
|-------------------------------------------------------|-------------------------------------------|------------------------------------|
| Application Date:<br>05/10/2019                       | Program Status:<br>Active                 | Last Month of Aid: *<br>09/2019    |
| <b>Primary Applicant/Recipient:</b><br>Smith, Eva 28M | Payee:<br>Smith, Eva 28M                  | <b>Expiration Date:</b> 01/31/2020 |
| Aid Code:<br>01 - RCA                                 | Initial Authorization Date:<br>01/01/2019 |                                    |
| Name                                                  | Role                                      | Status                             |
| Smith, Eva 28M                                        | MEM                                       | Active                             |
| • Worker Information                                  |                                           |                                    |

#### Figure 2.1.2 – ICT Detail for RCA

| - CalFresh                                             |                                           |                        |  |  |
|--------------------------------------------------------|-------------------------------------------|------------------------|--|--|
| Application Date:<br>08/29/2017                        | Program Status:<br>Active                 | Last Month of Aid:     |  |  |
| <b>Primary Applicant/Recipient:</b><br>Smith, Jane 22F | <b>Payee:</b><br>Smith, Jane 22F          | RE Date:<br>07/31/2021 |  |  |
| LIHEAP Issuance Date:                                  | SUAS RE Begin Date:                       | WINS Issuance Date:    |  |  |
| Aid Code:<br>33 - CW-Zero Parent (Fed)                 | Allotment Amount:<br>\$233.00             | SAR Cycle:             |  |  |
| Utility Amount:                                        | Utility Type:                             | Shelter Date:          |  |  |
| Budget Housing Amount:                                 | Initial Authorization Date:<br>01/01/2019 |                        |  |  |
| Name                                                   | Role                                      | Status                 |  |  |
| Smith, Jane 22F                                        | MEM                                       | Active                 |  |  |

Figure 2.1.3 – ICT Detail for CF

#### 2.1.3 Description of Changes

#### Sending New ICT Records

- 1. Application Date Update existing logic which defines the Application Date when defining a new ICT record. This will only apply to CW, RCA, and CF programs.
  - a. If the Prior County Application Date for the current application (as seen from the program's Application Detail page) is known, it will be used to set the Application Date on the ICT Detail page.

- b. Otherwise, the Application Date for the current application (as seen from the program's Application Detail page) will be used to set the Application Date on the ICT Detail page. (Currently, the existing logic is based on point b. Point a is the new addition.)
- 2. Initial Authorization Date Add new logic to display the new field Initial Authorization Date. This will only apply to CW, RCA, and CF programs.
  - a. If the Prior County Initial Authorization Date for the current application (as seen from the program's Application Detail page) is known, it will be used to set the Initial Authorization Date on the ICT Detail page.
  - b. Otherwise, the Initial Authorization Date on the ICT Detail page will be the event date of the earliest program approval for the current application.

#### **Displaying Existing ICT Records**

 Initial Authorization Date – Add new logic to display the new Initial Authorization Date field for an existing ICT record. This will only apply to CW, RCA, and CF programs.

Note: The value will be blank for values that existed prior to this change. Otherwise newly created records will be set based on point 2 above in the 'Sending New ICT Records' section directly above. The Initial Authorization Date for ICT records received by CalSAWS from either CalWIN or C-IV will be blank even after this change is implemented.

#### 2.1.4 Page Location

- Global: Case Info
- Local: e-Tools
- Task: Incoming ICT

#### 2.1.5 Security Updates

N/A

#### 2.1.6 Page Mapping

None

#### 2.1.7 Page Usage/Data Volume Impacts

No expected impacts to page usage or data volume impacts.

#### 2.2 Online - New/Reapplication Detail

#### 2.2.1 Overview

The New/Reapplication Detail page is used to add a new program or reapply people to an existing program on a case that already exists in LRS/CalSAWS. This page is used in the ICT linking flow to make programs pending so the ICT can be completed.

For CW, RCA, CF, CAPI (i.e., the Change Reason programs, except GA/GR and NB) the page will include two new fields:

- Prior County Application Date
- Prior County Initial Authorization Date

For CAPI only, the page will include two additional fields:

- Inter-County Transfer
- Prior County RE Due Month

For RCA only, the page will include one additional field:

Prior County RE Due Month

The CW and CF programs already display the 'Inter-County Transfer' and 'Prior County RE Due Month' fields. Currently, RCA only displays the 'Inter-County Transfer' field.

Since CAPI programs are always transferred between counties manually, the system will never automatically populate these fields for CAPI. However, the fields can be edited by the user.

#### 2.2.2 New/Reapplication Detail Mockup

| Indicates require                                        | d fields                                                       |                                                           | Save and Return Cancel                      |
|----------------------------------------------------------|----------------------------------------------------------------|-----------------------------------------------------------|---------------------------------------------|
| View Date:<br>01/01/2020<br>Primary: *<br>Smith, Mary 31 | Program Type:<br>CalWORKs<br>Application Date: *<br>11/14/2019 | <b>Requested BDA: *</b><br>12/01/2020                     | Source: *                                   |
| Inter-County<br>Transfer: *<br>Yes V                     | Prior County Application<br>Date:<br>06/01/2019                | Prior County Initial<br>Authorization Date:<br>06/01/2019 | Prior County RE Due<br>Month:<br>05/31/2020 |

Figure 2.2.1 – New/Reapplication Detail

#### 2.2.3 Description of Changes

- 1. Update the New/Reapplication Detail page to display the new date fields for the following programs: CW, RCA, CF, CAPI.
  - a. Prior County Application Date
  - b. Prior County Initial Authorization Date

These fields will follow the same rules as the Prior County RE Due Month for editability.

When this page is reached as part of the ICT linking flow, the Prior County Application Date will be set to the Application Date from ICT Detail. The Prior County Initial Authorization Date will be set to the Initial Authorization Date from the ICT Detail. The Initial Authorization Date will only be known if both the sending and receiving county are part of LRS/CalSAWS.

 Update the New/Reapplication Detail page for the RCA program to display the following field. Note: The 'Prior County RE Due Month' field only displays if the 'Inter-County Transfer' field is 'Yes'.
 a. Prior County RE Due Month

When this page is reached as part of the ICT linking flow, the Prior County RE Due Month will be set to the RE Date from ICT Detail. The RE Date is not viewable from the ICT Detail page. This new field on the CAPI page will follow the same rules for editability as used on the CW Application Detail page.

- Update the New/Reapplication Detail page for the CAPI program to display the following two new date fields. Note: The 'Prior County RE Due Month' field only displays if the Inter-County Transfer field is 'Yes'.
  - a. Inter-County Transfer
  - b. Prior County RE Due Month

These fields are currently not available for CAPI but are needed for a manual ICT process. The four fields being added for the CAPI Application Detail page in points 1 and 2 will not be prepopulated during the ICT process since the CAPI ICT process is always manual. These fields on the CAPI page will follow the same rules for editability as used on the CW Application Detail page.

#### 2.2.4 Page Location

- Global: Case Info
- Local: e-Tools
- Task: Incoming ICT

#### 2.2.5 Security Updates

N/A

#### 2.2.6 Page Mapping

None

#### 2.2.7 Page Usage/Data Volume Impacts

No expected impacts to page usage or data volume impacts.

#### 2.3 Online - Application Detail

#### 2.3.1 Overview

The Application Detail page is used to view and edit application information. For Change Reason programs, except GA/GR and NB, two new fields will display:

- Prior County Application Date
- Prior County Initial Authorization Date

For CAPI only, the page will include two additional fields:

- Inter-County Transfer
- Prior County RE Due Month

For RCA only, the page will include one additional field:

#### Prior County RE Due Month

The CW and CF programs already display the 'Inter-County Transfer' and 'Prior County RE Due Month' fields. Currently, RCA only displays the 'Inter-County Transfer' field.

Since CAPI programs are always transferred between counties manually, the system will never automatically populate these fields for CAPI. However, the fields can be edited by the user.

## 2.3.2 Application Detail Mockup

#### **Application Detail**

| *- Indicates required fi           | elds                              | Save and Return            | Cancel                        |    |  |
|------------------------------------|-----------------------------------|----------------------------|-------------------------------|----|--|
| <b>Program Type:</b><br>CalWORKs   | View Application:                 |                            | Change Reason: *              |    |  |
| Program Application                | Program Application Information   |                            |                               |    |  |
| App #:                             | Source: *                         | Application Date: *        |                               |    |  |
| 3                                  | ICT                               | 10/2020                    |                               |    |  |
| Inter-County<br>Transfer:<br>Yes V | Prior County Application<br>Date: | Prior Initial Authorizatio | n Prior County RE D<br>Month: | ue |  |

Figure 2.3.1 – Application Detail

#### 2.3.3 Description of Changes

- 1. Update the Application Detail page to display two new date fields (from PGM\_APP):
  - c. Prior County Application Date
  - d. Prior County Initial Authorization Date

These fields will display for all Change Reason Programs except GA/GR and NB. Specifically, this will apply to CW, RCA, CF, and CAPI. These fields will follow the same rules as the Prior County RE Due Month for editability.

 Update the Application Detail page for RCA to display the following date field (from PGM\_APP). Note: The 'Prior County RE Due Month' field only displays if the 'Inter-County Transfer' field is 'Yes'.
 a. Prior County RE Due Month

This new field on the CAPI page will follow the same rules for editability as used on the CW Application Detail page.

- 3. Update the CAPI Application Detail page to display the following two date fields (from PGM\_APP). Note: The 'Prior County RE Due Month' field only displays if the 'Inter-County Transfer' field is 'Yes'.
  - a. Inter-County Transfer
  - b. Prior County RE Due Month

These fields are currently not available for CAPI but are needed for a manual ICT process. The four fields being added for the CAPI Application Detail page in points 1 and 3 will not be prepopulated during the ICT process since the CAPI ICT process is always manual. These fields on the CAPI page will follow the same rules for editability as used on the CW Application Detail page.

#### 2.3.4 Page Location

- Global: Case Info
- Local: Case Summary
- Task: Case Summary

#### 2.3.5 Security Updates

N/A

2.3.6 Page Mapping

None

#### 2.3.7 Page Usage/Data Volume Impacts

No expected impacts to page usage or data volume impacts.

#### 2.4 Online – Case Member List

#### 2.4.1 Overview

The Case Member List is used to link an ICT to a new case in the receiving county. The page will be updated to populate following two new fields when an Active CW, RCA, or CF program is being transferred to the county.

- Prior County Application Date
- Prior County Initial Authorization Date

Note that during the linking flow neither of the above fields will be displayed even though they are being set. The user is able to view these values on the Application Detail page once the program has been created.

# 2.4.2 Case Member List Mockup

#### **Case Member List**

| *- Indicat              | Save and Continue |             |            |  |
|-------------------------|-------------------|-------------|------------|--|
| Case Name: * Clark Kent |                   |             |            |  |
| •                       | Name              | SSN         | DOB        |  |
|                         | Clark Kent        | 123-45-6789 | 06/01/1918 |  |
|                         | Lois Lane         | 987-65-4321 | 02/01/1919 |  |
|                         |                   |             |            |  |

Remove

Save and Continue

#### Figure 2.4.1 – Case Member List

## 2.4.3 Description of Changes

- 1. Update the Save functionality to populate the two new date fields for the following programs: CW, RCA, CF.
  - a. Prior County Application Date
  - b. Prior County Initial Authorization Date

During the ICT linking flow, the Prior County Application Date will be set to the Application Date from ICT Detail. The Prior County Initial Authorization Date will be set to the Initial Authorization Date from the ICT Detail. The Initial Authorization Date will only be known if both the sending and receiving county are part of LRS/CalSAWS.

Note: The 'Case Member List' page shown above is not being visibly altered. Only the behind the scenes functionality is changing (i.e., during the Save functionality).

#### 2.4.4 Page Location

- Global: Case Info
- Local: e-Tools
- Task: Incoming ICT

#### 2.4.5 Security Updates

N/A

#### 2.4.6 Page Mapping

None

#### 2.4.7 Page Usage/Data Volume Impacts

No expected impacts to page usage or data volume impacts.

#### 2.5 Eligibility Rules Updates

#### 2.5.1 Overview

- 1. Update EDBC logic to assume that an ICT Change Reason program is in an Ongoing Period unless it can specifically be determined that the ICT program is in the Initial Period.
- 2. Update EDBC Change Reason logic to define Period Required data based on the Prior County Initial Authorization Date (or the Prior County Application Date if the Prior County Initial Authorization Date is unknown) during the Initial Period of an ICT program.

3. Update EDBC logic to prevent the applicant budgeting test for an ICT CW program.

## 2.5.2 Description of Changes

- Prevent EDBC from treating an ICT Change Reason program of CW, RCA, CF, CAPI as an Initial Period unless the following conditions are met:
  - a. The Prior County Application Date and the Prior County RE Due Month are known (i.e., not null).
  - b. The benefit month being processed is not greater than the Prior County RE Due Month.
  - c. The benefit month being processed falls within the first period following the Prior County Application Date. This will be considered true if the Prior County Application Date falls within the month of the Period Begin Date or up to three months prior to the Period Begin Date.

For example, if the Period Begin Date is determined to be April 1, 2020, the Prior County Application Date would need to be on or between Jan 1, 2020 and April 30, 2020.

d. The Period Begin Date will be calculated based on the Prior County RE Due Month and the Reporting Type (i.e., SAR, SARA, or Annual) for the program. Initially, the Prior County RE Due Month will be considered the last benefit month of the period. The Period Begin Date will be calculated by using a 6-month period for a SAR Reporting Type or a 12-month period for a SARA, Annual, or Change Reporting Type. If the benefit month being processed falls on or after the calculated Period Begin Date, the Period Begin Date has been determined, otherwise, repeat the process by adjusting the period back in time by another 6 or 12 months as dictated by the Reporting Type.

Note: The above logic will never apply to a GA/GR program since GA/GR programs are never transferred between counties. Note: The above logic will not apply to a NB program. See Assumption 6 in Section 1.4

Note: Even though the RCA program will only continue for a maximum of 8 months, a 12-month redetermination is still used along with SAR Reporting.

Note: CAPI uses a single 12-month redetermination period with Change Reporting.

Note: This logic change does not apply to Transitional CalFresh (TCF) since TCF does not use the Initial Period logic for determining whether Period Required changes need to be applied.

2. Update EDBC Change Reason logic which determines Period Required data for an Initial Period as follows. This does not apply to GA/GR and NB for the reasons stated in point 1 above.

- a. If the program is an ICT program and the benefit month falls within the Initial Period (per point 1 above), the Initial Authorization Date used to identify Period Required Data will be one of the following dates:
  - i. Use the Prior County Initial Authorization Date if it is known.
  - ii. Otherwise, use the Prior County Application Date.
  - iii. If neither of the data points above are known, use the program's application date.
- 3. Update EDBC logic to prevent the applicant budgeting test for an ICT CW program.

#### 2.5.3 Programs Impacted

CW, RCA, CF, CAPI

#### 2.5.4 Performance Impacts

No impact.

# **3 REQUIREMENTS**

# 3.1 Migration Requirements

| DDID # | REQUIREMENT TEXT                                                                                                    | Contractor Assumptions                                                                                                    | How Requirement<br>Met                                                                                                    |
|--------|----------------------------------------------------------------------------------------------------|----------------------------------------------------------------------------------------------------|----------------------------------------------------------------------------------------------------|
| 2047   | Original:<br>The CONTRACTOR shall<br>add a change reason<br>of Inter-County<br>Transfers (ICTs) and<br>appropriate change<br>reason logic. The<br>change reason logic<br>should account for<br>mid-period changes<br>and recipient<br>budgeting.<br>Note: This requirement<br>is required for the 40<br>County Migration and<br>will not be required<br>when all counties are<br>on one database.<br><b>Revised:</b><br>The CONTRACTOR shall<br>add a change reason<br>of Inter-County<br>Transfers (ICTs) and<br>appropriate change<br>reason logic. The<br>change reason logic<br>should account for<br>mid-period changes<br>and recipient<br>budgeting.<br>Note: This requirement<br>will no longer be<br>needed once all<br>counties are on one<br>database. | Original:<br>Assumption is that this<br>requirement will include<br>updates to eICT interface to<br>include the program<br>authorization date of the<br>Sending County, as well as<br>web page updates to view<br>the new data. EDBC logic will<br>be updated to correctly apply<br>mid-period data changes<br>based on whether the change<br>occurs in the initial period or<br>subsequent period.<br><b>Revised:</b><br>No eICT changes will be<br>made. ICT pages will be<br>updated to track the initial<br>authorization date, which will<br>be used by EDBC logic to<br>differentiate period required<br>and mid-period data<br>changes. | ICT pages<br>updated to track<br>the initial<br>authorization<br>date, which is<br>used by EDBC<br>logic to<br>differentiate<br>period required<br>and mid-period<br>data changes. |

| DDID # | REQUIREMENT TEXT                                                                                                    | Contractor Assumptions                                                                                                    | How Requirement<br>Met                                                                                                    |
|--------|----------------------------------------------------------------------------------------------------|----------------------------------------------------------------------------------------------------|----------------------------------------------------------------------------------------------------|
| 2190   | The CONTRACTOR shall<br>update the e-ICT<br>functionality to<br>account for an intra-<br>consortium e-ICT<br>process as all 58<br>Counties will now be<br>on the CalSAWS<br>Software. | Original:<br>- There will be a single<br>database for all 58 CalSAWS<br>Counties.<br>- LA County will retain their<br>county-specific functionality<br>for the eICT pages and<br>interfaces (including but not<br>limited to "Assignment by<br>Office").<br>- Imaging related changes<br>associated to eICT will be<br>managed by DDID 119.<br>- The inter-consortia ICT<br>interface will be discontinued<br>at the end of the last<br>conversion wave.                                                                  | Updated ICT<br>pages to track<br>Initial<br>Authorization<br>Date. This<br>information will be<br>available during<br>ICT when both<br>counties (sending<br>and receiving)<br>have been<br>migrated to<br>CalSAWS. |
|        |                                                                                                    | Revised:<br>- There will be a single<br>database for all 58 CalSAWS<br>Counties.<br>- LA County will retain their<br>county-specific functionality<br>for the eICT pages and<br>interfaces (including but not<br>limited to "Assignment by<br>Office").<br>- Imaging related changes<br>associated to eICT will be<br>managed by implementation<br>of the Imaging Functional<br>Design Session requirements.<br>- The inter-consortia ICT<br>interface will be discontinued<br>at the end of the last<br>conversion wave. |                                                                                                    |

Calsaws

California Statewide Automated Welfare System

# **Design Document**

CA-207467 | DDID-347

Migrate Rush Warrant Functionality and Warrant Print Stocks to LRS/CalSAWS

| DOCUMENT APPROVAL HISTORY |             | DOCUMENT APPROVAL HISTORY |
|---------------------------|-------------|---------------------------|
| CalSAWS                   | Prepared By | Pramukh Karla             |
|                           | Reviewed By | Lawrence Samy             |

| DATE       | DOCUMENT<br>VERSION | <b>REVISION DESCRIPTION</b>                                                                                    | AUTHOR           |
|------------|---------------------|----------------------------------------------------------------------------------------------------|------------------|
| 01/06/2020 | 1.0                 | Original                                                                                                    | Pramukh Karla    |
| 03/04/2020 | 2.0                 | Added assumption #6 and removed<br>GA/GR program from impacted<br>programs list                                | Pramukh Karla    |
| 3/12/2020  | 3.0                 | Removed SCR from document title,<br>added reviewed by, updated<br>mockup description and<br>requirements text  | Lawrence<br>Samy |
| 3/30/2020  | 4.0                 | Made cosmetic changes to the document as per DEL comments                                                      | Pramukh Karla    |
| 4/2/2020   | 5.0                 | Update 2.1.3 to specify 57 counties excluding LA county                                                        | Pramukh Karla    |
| 5/27/2020  | 6.0                 | Updated 2.3.5 Security Rights section<br>to add new security right for Print<br>button on Issuance Detail page | Pramukh Karla    |
| 6/30/2020  | 7.0                 | Added section 2.4 to remove rush<br>warrant validation on Payment<br>Request Detail.                           | Amy Gill         |
|            |                     |                                                                                                    |                  |
|            |                     |                                                                                                    |                  |

# Table of Contents

| 1 | Ove              | Overview5          |                                                             |     |  |  |  |
|---|------------------|--------------------|-------------------------------------------------------------|-----|--|--|--|
|   | 1.1              | Currei             | nt Design                                                   | 5   |  |  |  |
|   | 1.2              | Reque              | quests                                                      |     |  |  |  |
|   | 1.3              | Overv              | view of Recommendations                                     |     |  |  |  |
|   | 1.4              | Assum              | nptions                                                     | 5   |  |  |  |
| 2 | Rec              | comme              | endations                                                   | 6   |  |  |  |
|   | 2.1              | Remo               | ve Rush Validation on <program> EDBC Summary page</program> | 6   |  |  |  |
|   |                  | 2.1.1              | Overview                                                    | 6   |  |  |  |
|   |                  | 2.1.2              | Description of Changes                                      | 6   |  |  |  |
|   |                  | 2.1.3              | Rush Warrant Impacted Programs                              | 6   |  |  |  |
|   |                  | 2.1.4              | Performance Impacts                                         | 6   |  |  |  |
|   | 2.2              | Migra              | te C-IV Rush Warrant Templates to LRS/CalSAWS               | 7   |  |  |  |
|   |                  | 2.2.1              | Overview                                                    | 7   |  |  |  |
|   |                  | 2.2.2              | Description of Change                                       | 7   |  |  |  |
|   | 2.3              | Issuan             | ce Detail Page                                              | 7   |  |  |  |
|   |                  | 2.3.1              | Overview                                                    | 7   |  |  |  |
|   |                  | 2.3.2              | Issuance Detail Mockup                                      | 7   |  |  |  |
|   |                  | 2.3.3              | Description of Change                                       | 9   |  |  |  |
|   |                  | 2.3.4              | Page Location                                               | 9   |  |  |  |
|   |                  | 2.3.5              | Security Updates                                            | .10 |  |  |  |
|   |                  | 2.3.6              | Page Mapping                                                | .10 |  |  |  |
|   |                  | 2.3.7              | Page Usage/Data Volume Impacts                              | .10 |  |  |  |
|   | <mark>2.4</mark> | Remo               | ve Rush Validation on Payment Request Detail                | .10 |  |  |  |
|   |                  | <mark>2.4.1</mark> | Overview                                                    | .10 |  |  |  |
|   |                  | <mark>2.4.2</mark> | Payment Request Detail Mockup                               | .10 |  |  |  |
|   |                  | <mark>2.4.3</mark> | Description of Change                                       | .11 |  |  |  |
|   |                  | <mark>2.4.4</mark> | Page Location                                               | .11 |  |  |  |
|   |                  | <mark>2.4.5</mark> | Security Updates                                            | .11 |  |  |  |
|   |                  | <mark>2.4.6</mark> | Page Mapping                                                | .11 |  |  |  |
|   |                  | <mark>2.4.7</mark> | Page Usage/Data Volume Impacts                              | .11 |  |  |  |
| 3 | Sup              | porting            | g Documents                                                 | .12 |  |  |  |
| 4 | Rec              | quireme            | ents                                                        | .17 |  |  |  |

| 4.1 | Migration | Requirements | .17 | 7 |
|-----|-----------|--------------|-----|---|
|-----|-----------|--------------|-----|---|

# **1 OVERVIEW**

The purpose of this change is to enable Rush Warrant functionality in LRS/CalSAWS for the 57 counties and generate Rush Warrant Templates from Issuance Detail page for the 39 C-IV counties.

#### 1.1 Current Design

EDBC does not support issuance of Rush Warrants in LRS/CalSAWS, the application generates a hard stop validation message when staff select Method is set as "Warrant" and the Immediacy Indicator is selected as "Rush" on the EDBC summary page. The Payment Request Detail page also displays a validation message when attempting to create a rush warrant for payment requests.

#### 1.2 Requests

Migrate the Rush Warrant functionality along with the County Warrant Print Stock Template to LRS/CalSAWS for the 57 Counties.

#### **1.3 Overview of Recommendations**

- 1. Remove Rush Warrant Validation from <Program> EDBC Summary pages and Payment Request Detail.
- 2. Migrate C-IV Rush Warrant Templates.
- 3. Enable Print button on the Issuance Detail page.

#### 1.4 Assumptions

- 1. Rush warrant functionality will only be added to 39 C-IV counties.
- 2. Rush warrant templates cannot be generated from Template Repository.
- 3. Rush warrants for remaining 18 CalWIN counties will be added with CA-213675.
- 4. The Approved Relative Caregiver (ARC) program will be converted into LRS/CalSAWS as a Foster Care program with ARC Aid Codes.
- 5. The C-IV General Assistance (Managed) or GM program will be migrated into the LRS/CalSAWS System with DDCR 10002 (CA-201377). The Rush Warrant validation message will be removed for General Assistance (Managed) with DDCR 1002 (CA-201377).
- 6. Rush Warrant alignment testing for C-IV counties will be conducted by CA-213129.

# **2 RECOMMENDATIONS**

#### 2.1 Remove Rush Validation on <Program> EDBC Summary page

#### 2.1.1 Overview

When the Issuance Method is set as "Warrant" and the Immediacy Indicator is selected as "Rush" on the <Program> EDBC Summary page, the following validation message is displayed.

Validation Message: "Issuance Method – Unable to rush warrants"

#### 2.1.2 Description of Changes

1. Remove the following validation message from the <Program> EDBC Summary page when Immediacy Indicator is set to "Rush", Issuance Method is "Warrant", and the Accept button is clicked for the 57 counties (excluding Los Angeles county).

Validation Message: "Issuance Method – Unable to rush warrants"

#### 2.1.3 Rush Warrant Impacted Programs

Rush Warrant validation will be removed for the following programs for 57 counties (excluding Los Angeles county):

- Adoptions Assistance Program
- Cal-Learn
- CalWORKs
- CAPI
- Diversion
- Foster Care
- Homeless Perm
- Homeless Temp
- Immediate Need
- Kin-GAP
- RCA

#### 2.1.4 Performance Impacts

N/A

#### 2.2 Migrate C-IV Rush Warrant Templates to LRS/CalSAWS

#### 2.2.1 Overview

This effort is to add Rush Warrant Templates for the 39 C-IV counties to LRS/CalSAWS.

#### 2.2.2 Description of Change

- 1. Create Rush Warrant Template XDPs for all 39 C-IV counties and add them to LRS/CalSAWS. Refer to Supporting Documents #1 through #39
- 2. Pre-populate data elements on the Rush Warrant Templates based on county and program specific details. Please see Supporting Document #40.

#### 2.3 Issuance Detail Page

#### 2.3.1 Overview

This effort is to make the print button visible on Issuance Detail page and add the generation of Rush Warrant Templates when the print button is clicked on Issuance Detail page for 39 C-IV counties.

#### 2.3.2 Issuance Detail Mockup

Mockup below include the updates to Issuance Detail page to make the Print button visible.

| - Indicates required fields                 |        |                                                        |                 | Print                      | Edit              | Clos |
|---------------------------------------------|--------|--------------------------------------------------------|-----------------|----------------------------|-------------------|------|
| Control Number:<br>102                      |        | Category:<br>Supplemental Bene                         | efit            | Benefit/Ser                | vice Month:       |      |
| C <b>ase Number:</b><br>2020560             |        | Case Name:<br>Tets Test                                |                 | Program:<br>Foster Care    |                   |      |
| Payee Information                           |        |                                                        |                 |                            |                   |      |
| Payee: *<br>399243039 Org Name              |        | Payee Address:<br>903675210 Main S<br>GOLD RIVER, CA 9 | t<br>5670-7629  | Reference:<br>Tets Test    |                   |      |
| Basic Information                           |        |                                                        |                 |                            |                   |      |
| <b>ssuance Method:</b><br>Varrant           |        | Immediacy: *<br>Rush                                   |                 | Payment An<br>1,000.00     | iount:            |      |
| ssue Date:                                  |        | Expiration Date:                                       |                 | <b>Delivery Me</b><br>Mail | thod:             |      |
| Status:<br>Ready For Issuance               |        | <b>Status Reason:</b><br>New                           |                 |                            |                   |      |
| Financial Information                       |        |                                                        |                 |                            |                   |      |
| <b>Pay Code:</b><br>Vard Foster Family Home |        |                                                        |                 |                            |                   |      |
| Aid Code:<br>12 - AFDC-FC (Fed)             |        | Fund Code:                                             |                 |                            |                   |      |
| EDBC:                                       |        | Authorized Work<br>278823                              | er:             |                            |                   |      |
| Status History                              |        |                                                        |                 |                            |                   |      |
| Status                                      | Reason |                                                        | Date            |                            | Authorized        | Ву   |
| Ready For Issuance                          | New    |                                                        | 04/05/2020 9:42 | :14 PM                     | <u>90AS9090PS</u> | 2    |
| Pay Code History                            |        |                                                        |                 |                            |                   |      |
|                                             |        |                                                        |                 |                            |                   |      |

Figure 2.3.1 – Print Button on Issuance Detail Page

Print Dialogue box will be displayed when the Print button is clicked on the Issuance Detail page. Mockup below is from a Windows based Operating System so Print Dialog box from another Operating System will look different.

| Print                                                                                                    | ×                                                                                                    |
|----------------------------------------------------------------------------------------------------|----------------------------------------------------------------------------------------------------|
| Printer:       \\ADFFPS001.CalACES.org\ADFPRT017       Properties       Ad         Copies:       1       -       Print in grayscale (bl         Save ink/toner       0                                                                                                    | ivanced Help ⑦<br>lack and white)                                                                                                    |
| Pages to Print <ul> <li>All</li> <li>Current page</li> <li>Pages</li></ul>                                                                                                    | Comments & Forms Document and Markups Document: 8.5 x 11.0in                                                                                                    |
| Page Sizing & Handling ()       Booklet         Size       Poster       Multiple       Booklet         Fit       Actual size       Shrink oversized pages       Custom Scale:       100       %         Choose paper source by PDF page size       Choose paper source by PDF page size       Comparison of the state size       Comparison of the state size | TEST<br>USE<br>ONLY                                                                                                    |
| Orientation:                                                                                                    | Contraction of the second second seco |
| Page Setup                                                                                                    | Print Cancel                                                                                                    |

Figure 2.3.2 – Rush Warrant Template Print Dialogue From Windows Based Operating System

#### 2.3.3 Description of Change

- 1. Update Issuance Detail page to make Print button visible for Rush Warrants for all 57 counties.
- 2. Clicking on Print button on the Issuance Detail page will generate the Rush Warrant Template for all 39 C-IV counties. Rush warrants for remaining 18 CalWIN counties will be added with CA-213675.

**Note:** Clicking on the Print button will open a system Print Dialog box as shown in the Figure 2.3.2 above. Mockup above is from a Windows based Operating System so Print Dialog box from another Operating System will look different.

#### 2.3.4 Page Location

• Global: Fiscal

- Local: Issuances
- Task: Issuance Search

#### 2.3.5 Security Updates

Please see supporting document #41 for "CA-207467 DDID 347 Security Matrix" Security Matrix.

#### 1. Security Rights

| Security Right    | Right Description                                   | Right to Group<br>Mapping |
|-------------------|-----------------------------------------------------|---------------------------|
| IssuanceRushPrint | Access to the Print button on Issuance Detail page. | Issuance Rush Print       |

#### 2. Security Groups

| Security Group         | Group Description                                 | Group to Role Mapping |
|------------------------|---------------------------------------------------|-----------------------|
| lssuance Rush<br>Print | Print Rush Warrants from<br>Issuance Detail page. | System Administrator  |

#### 2.3.6 Page Mapping

N/A

#### 2.3.7 Page Usage/Data Volume Impacts

Unknown

#### 2.4 Remove Rush Validation on Payment Request Detail

#### 2.4.1 Overview

This effort is to remove the validation that prevents a rush warrant from being issued for payment requests for the 57 Migration counties.

#### 2.4.2 Payment Request Detail Mockup

N/A

#### 2.4.3 Description of Change

1. Remove the following validation message from the Payment Request Detail page when the Approve button is clicked for the 57 Migration counties (excluding Los Angeles County).

Validation Message: "Payment Request cannot be approved for Rush Warrants."

#### 2.4.4 Page Location

- Global: Fiscal
- Local: Payment Requests
- Task: Payment Request Search

#### 2.4.5 Security Updates

N/A

2.4.6 Page Mapping

N/A

# 2.4.7 Page Usage/Data Volume Impacts

No change

# **3 SUPPORTING DOCUMENTS**

| # | Functional Area | Description                           | Attachment                                                                                                    |
|---|-----------------|---------------------------------------|----------------------------------------------------------------------------------------------------|
| 1 | Correspondence  | Alpine County<br>Warrant Templates    | Alpine_Default_Person.pdf<br>Alpine_Default_Vendor.pdf                                                                                                    |
| 2 | Correspondence  | Amador County<br>Warrant Templates    | Amador_Default_Person.pdf<br>Amador_FosterCare_Vendor.pdf<br>Amador_Homeless-<br>Temp_Vendor.pdf<br>Amador_Homeless-<br>Perm_Vendor.pdf                                              |
| 3 | Correspondence  | Butte County<br>Warrant Templates     | Butte_Default_Person.pdf<br>Butte_Default_Vendor.pdf                                                                                                    |
| 4 | Correspondence  | Calaveras County<br>Warrant Templates | Calaveras_Default_Person.pdf<br>Calaveras_ Default_Vendor.pdf<br>Calaveras_FosterCare_Vendor.pdf                                                                                     |
| 5 | Correspondence  | Colusa County<br>Warrant Templates    | Colusa_Default_Person.pdf<br>Colusa_Default_Vendor.pdf<br>Colusa_FosterCare_Vendor.pdf<br>Colusa_Homeless-<br>Temp_Vendor.pdf<br>Colusa_Homeless-Perm_Vendor.pdf                     |
| 6 | Correspondence  | Del Norte County<br>Warrant Templates | Del Norte_Default_Person.pdf<br>Del Norte_ Default_Vendor.pdf<br>Del Norte_FosterCare_Vendor.pdf<br>Del Norte_Homeless-<br>Temp_Vendor.pdf<br>Del Norte_Homeless-<br>Perm_Vendor.pdf |
| 7 | Correspondence  | El Dorado County<br>Warrant Templates | El Dorado_Default_Person.pdf<br>El Dorado_ Default_Vendor.pdf<br>El Dorado_FosterCare_Vendor.pdf<br>El Dorado_AAP_Vendor.pdf                                                         |
| 8 | Correspondence  | Glenn County<br>Warrant Templates     | Glenn_Default_Person.pdf<br>Glenn_Default_Vendor.pdf                                                                                                    |
| #  | Functional Area | Description                          | Attachment                                                                                                    |
|----|-----------------|--------------------------------------|----------------------------------------------------------------------------------------------------|
| 9  | Correspondence  | Humboldt County<br>Warrant Templates | Humboldt_Default_Person.pdf<br>Humboldt_ Default_Vendor.pdf<br>Humboldt_FosterCare_Vendor.pdf<br>Humboldt_Homeless-<br>Temp_Vendor.pdf<br>Humboldt_Homeless-<br>Perm_Vendor.pdf |
| 10 | Correspondence  | Imperial County<br>Warrant Templates | Imperial_Default_Person.pdf<br>Imperial_ Default_Vendor.pdf<br>Imperial_FosterCare_Vendor.pdf<br>Imperial_Homeless-<br>Temp_Vendor.pdf<br>Imperial_Homeless-<br>Perm_Vendor.pdf |
| 11 | Correspondence  | Inyo County<br>Warrant Templates     | Inyo_Default_Person.pdf<br>Inyo_ Default_Vendor.pdf                                                                                                    |
| 12 | Correspondence  | Kern County<br>Warrant Templates     | Kern_Default_Person.pdf<br>Kern_ Default_Vendor.pdf<br>Kern_Homeless-Temp_Vendor.pdf<br>Kern_Homeless-Perm_Vendor.pdf                                                           |
| 13 | Correspondence  | Kings County<br>Warrant Templates    | Kings_Default_Person.pdf                                                                                                    |
| 14 | Correspondence  | Lake County<br>Warrant Templates     | Lake_Default_Person.pdf<br>Lake_ Default_Vendor.pdf                                                                                                    |
| 15 | Correspondence  | Lassen County<br>Warrant Templates   | Lassen_Default_Person.pdf<br>Lassen_ Default_Vendor.pdf<br>Lassen_FosterCare_Vendor.pdf                                                                                         |
| 16 | Correspondence  | Madera County<br>Warrant Templates   | Madera_Default_Person.pdf<br>Madera_ Default_Vendor.pdf                                                                                                    |
| 17 | Correspondence  | Marin County<br>Warrant Templates    | Marin_Default_Person.pdf<br>Marin_ Default_Vendor.pdf<br>Marin_FosterCare_Vendor.pdf                                                                                            |

| #  | Functional Area | Description                           | Attachment                                                                                                    |
|----|-----------------|---------------------------------------|----------------------------------------------------------------------------------------------------|
| 18 | Correspondence  | Mariposa County<br>Warrant Templates  | Mariposa_Default_Person.pdf<br>Mariposa_FosterCare_Vendor.pdf<br>Mariposa_Homeless-<br>Temp_Vendor.pdf<br>Mariposa_Homeless-<br>Perm_Vendor.pdf                                     |
| 19 | Correspondence  | Mendocino County<br>Warrant Templates | Mendocino_Default_Person.pdf<br>Mendocino_Default_Vendor.pdf<br>Mendocino_FosterCare_Vendor.pdf<br>Mendocino_Homeless-<br>Temp_Vendor.pdf<br>Mendocino_Homeless-<br>Perm_Vendor.pdf |
| 20 | Correspondence  | Merced County<br>Warrant Templates    | Merced_Default_Person.pdf<br>Merced_Default_Vendor.pdf                                                                                                    |
| 21 | Correspondence  | Modoc County<br>Warrant Templates     | Modoc_Default_Person.pdf<br>Modoc_Default_Vendor.pdf<br>Modoc_FosterCare_Vendor.pdf<br>Modoc_AAP_Vendor.pdf                                                                         |
| 22 | Correspondence  | Mono County<br>Warrant Templates      | Mono_Default_Person.pdf<br>Mono_FosterCare_Vendor.pdf<br>Mono_Homeless-Temp_Vendor.pdf<br>Mono_Homeless-Perm_Vendor.pdf                                                             |
| 23 | Correspondence  | Monterey County<br>Warrant Templates  | Monterey_Default_Person.pdf<br>Monterey_ Default_Vendor.pdf<br>Monterey_ WTW_Vendor.pdf                                                                                             |
| 24 | Correspondence  | Napa County<br>Warrant Templates      | Napa_Default_Person.pdf<br>Napa_ Default_Vendor.pdf<br>Napa_FosterCare_Vendor.pdf<br>Napa_Homeless-Temp_Vendor.pdf<br>Napa_Homeless-Perm_Vendor.pdf                                 |

| #  | Functional Area | Description                                   | Attachment                                                                                                    |
|----|-----------------|-----------------------------------------------|----------------------------------------------------------------------------------------------------|
| 25 | Correspondence  | Nevada County<br>Warrant Templates            | Nevada_Default_Person.pdf<br>Nevada_Default_Vendor.pdf<br>Nevada_FosterCare_Vendor.pdf<br>Nevada_Homeless-<br>Temp_Vendor.pdf<br>Nevada_Homeless-<br>Perm_Vendor.pdf                                                                                                    |
| 26 | Correspondence  | Plumas County<br>Warrant Templates            | Plumas_Default_Person.pdf<br>Plumas_ Default_Vendor.pdf                                                                                                    |
| 27 | Correspondence  | Riverside County<br>Warrant Templates         | Riverside_Default_Person.pdf<br>Riverside_ Default_Vendor.pdf<br>Riverside_Homeless-<br>Temp_Vendor.pdf<br>Riverside_Homeless-<br>Perm_Vendor.pdf<br>Riverside_ WTW_Vendor.pdf<br>Riverside_ CFET_Vendor.pdf<br>Riverside_ CalLearn_Vendor.pdf<br>Riverside_ Diversion_Vendor.pdf |
| 28 | Correspondence  | San Benito County<br>Warrant Templates        | San Benito_Default_Person.pdf<br>San Benito_ Default_Vendor.pdf<br>San Benito_FosterCare_Vendor.pdf                                                                                                    |
| 29 | Correspondence  | San Bernardino<br>County Warrant<br>Templates | San Bernardino_Default_Person.pdf                                                                                                    |
| 30 | Correspondence  | San Joaquin County<br>Warrant Templates       | San Joaquin_Default_Person.pdf<br>San Joaquin_ Default_Vendor.pdf                                                                                                    |
| 31 | Correspondence  | Shasta County<br>Warrant Templates            | Shasta_Default_Person.pdf                                                                                                    |
| 32 | Correspondence  | Sierra County<br>Warrant Templates            | Sierra_Default_Person.pdf<br>Sierra_ Default_Vendor.pdf                                                                                                    |
| 33 | Correspondence  | Siskiyou County<br>Warrant Templates          | Siskiyou_Default_Person.pdf<br>Siskiyou_ Default_Vendor.pdf                                                                                                    |

| #  | Functional Area | Description                                                  | Attachment                                                                                                    |
|----|-----------------|--------------------------------------------------------------|----------------------------------------------------------------------------------------------------|
| 34 | Correspondence  | Stanislaus County<br>Warrant Templates                       | Stanislaus_Default_Person.pdf                                                                                                    |
| 35 | Correspondence  | Sutter County<br>Warrant Templates                           | Sutter_Default_Person.pdf<br>Sutter_Default_Vendor.pdf<br>Sutter_FosterCare_Vendor.pdf<br>Sutter_Homeless-Temp_Vendor.pdf<br>Sutter_Homeless-Perm_Vendor.pdf |
| 36 | Correspondence  | Tehama County<br>Warrant Templates                           | Tehama_Default_Person.pdf<br>Tehama_Default_Vendor.pdf<br>Tehama_Homeless-<br>Temp_Vendor.pdf<br>Tehama_Homeless-<br>Perm_Vendor.pdf                         |
| 37 | Correspondence  | Trinity County<br>Warrant Templates                          | Trinity_Default_Person.pdf<br>Trinity_ Default_Vendor.pdf<br>Trinity_FosterCare_Vendor.pdf                                                                   |
| 38 | Correspondence  | Tuolumne County<br>Warrant Templates                         | Tuolumne_Default_Person.pdf<br>Tuolumne_ Default_Vendor.pdf<br>Tuolumne_FosterCare_Vendor.pdf                                                                |
| 39 | Correspondence  | Yuba County<br>Warrant Templates                             | Yuba_Default_Person.pdf<br>Yuba_Default_Vendor.pdf<br>Yuba_FosterCare_Vendor.pdf<br>Yuba_Homeless-Temp_Vendor.pdf<br>Yuba_Homeless-Perm_Vendor.pdf           |
| 40 | Correspondence  | Warrant Variations<br>and Field Mapping<br>for C-IV Counties | Warrant Variations.xlsx                                                                                                    |
| 41 | Fiscal          | Issuance Detail<br>page Print button<br>security             | CA-207467 DDID 347 Security<br>Matrix.xlsx                                                                                                    |

# **4 REQUIREMENTS**

# 4.1 Migration Requirements

| DDID<br># | REQUIREMENT TEXT                                                                                                    | Contractor Assumptions                                                                                                    | How Requirement Met                                                                                                    |
|-----------|----------------------------------------------------------------------------------------------------|----------------------------------------------------------------------------------------------------|----------------------------------------------------------------------------------------------------|
| 347       | Original:<br>The CONTRACTOR<br>shall migrate the<br>following for the 58<br>Counties:<br>1) Rush Warrant<br>functionality<br>2) County Warrant<br>Print Stock Templates<br>for C-IV counties<br>3) The 18 County<br>Warrant Print Stock<br>Template Files from<br>CalWIN<br>Revised:<br>The CONTRACTOR<br>shall migrate the<br>following for the 57<br>Counties:<br>1) Rush Warrant<br>functionality<br>2) County Warrant<br>Print Stock Templates<br>for C-IV counties<br>3) The 18 County<br>Warrant Print Stock<br>Template Files from<br>CalWIN | <ul> <li>The County Warrant<br/>Print Stock Templates<br/>that exist in C-IV and<br/>CalWIN at the time the<br/>existing Rush Warrant<br/>functionality is migrated<br/>will also be ported into<br/>CalSAWS.</li> <li>The Rush Warrant<br/>functionality will only be<br/>applicable to the C-IV<br/>and CalWIN counties.</li> <li>Existing Rush Warrant<br/>functionality will remain<br/>unchanged.</li> </ul> | With SCR CA-207467,<br>Rush Warrant<br>Functionality including<br>with generating Rush<br>Warrant Templates from<br>Issuance Detail page<br>will be added to<br>LRS/CaISAWS. |

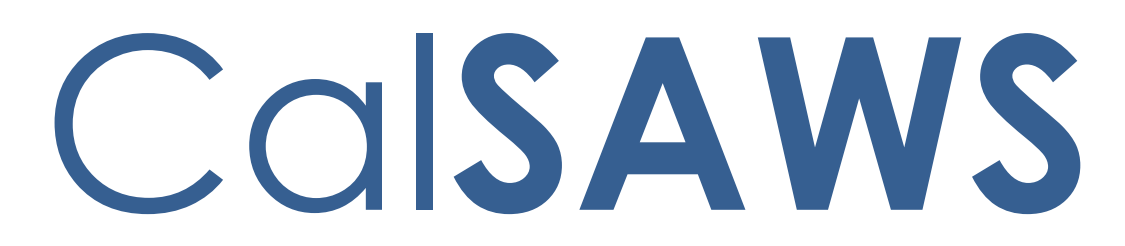

California Statewide Automated Welfare System

# **Design Document**

CA-211772 | DDID1967 Migrate CF 29 (10/13)

|         | DOCUMENT APPROVAL HISTORY |                         |  |
|---------|---------------------------|-------------------------|--|
| CalSAWS | Prepared By               | Pramukh Karla           |  |
|         | Reviewed By               | Lawrence Samy, Amy Gill |  |

| DATE       | DOCUMENT<br>VERSION | <b>REVISION DESCRIPTION</b>                        | AUTHOR        |
|------------|---------------------|----------------------------------------------------|---------------|
| 04/20/2020 | 1.0                 | Original                                           | Pramukh Karla |
| 05/07/2020 | 2.0                 | Updated design document to<br>address DEL comments | Pramukh Karla |
| 05/26/2020 | 3.0                 | Updated design document to<br>address DEL Comments | Pramukh Karla |
| 06/05/2020 | 4.0                 | Cosmetic update to remove internal design comment  | Amy Gill      |
| 06/11/2020 | 5.0                 | Content Revision Updates                           | Pramukh Karla |
|            |                     |                                                    |               |
|            |                     |                                                    |               |
|            |                     |                                                    |               |
|            |                     |                                                    |               |

# Table of Contents

| 1 | Ove        | erview            |                                                                                               |
|---|------------|-------------------|-----------------------------------------------------------------------------------------------|
|   | 1.1        | Curre             | nt Design                                                                                     |
|   | 1.2        | Reque             | ests5                                                                                         |
|   | 1.3        | Overv             | iew of Recommendations5                                                                       |
|   | 1.4        | Assum             | nptions                                                                                       |
| 2 | Rec        | comme             | endations                                                                                     |
|   | 2.1<br>Rep | Add C<br>pository | CF 29 (10/13) - CalFresh Recertification Appointment Letter to Template                       |
|   |            | 2.1.1             | Overview                                                                                      |
|   |            | 2.1.2             | Description of Change                                                                         |
|   | 2.2        | Remo              | ve LRS FS 29 LA-1A and FS 29 LA-1B from Template Repository                                   |
|   |            | 2.2.1             | Overview                                                                                      |
|   |            | 2.2.2             | Description of Change                                                                         |
|   | 2.3        | Add (             | CF Packet - LA Form to Template Repository                                                    |
|   |            | 2.3.1             | Overview                                                                                      |
|   |            | 2.3.2             | Description of Change                                                                         |
|   | 2.4        | Remo              | ve CF Packet-1A and CF Packet-1B from Template Repository                                     |
|   |            | 2.4.1             | Overview                                                                                      |
|   |            | 2.4.2             | Description of Change12                                                                       |
|   | 2.5<br>Pac | Upda<br>ket – L   | te CF Packet-1A and CF Packet-1B sweep job to generate new CF<br>A12                          |
|   |            | 2.5.1             | Overview                                                                                      |
|   |            | 2.5.2             | Description of Change13                                                                       |
|   | 2.6<br>Pac | Batch<br>ket-LA   | - Update Form Sender Thread Writer job (PO19C491) to include CF<br>into the trigger condition |
|   |            | 2.6.1             | Overview                                                                                      |
|   |            | 2.6.2             | Description of Change13                                                                       |
|   |            | 2.6.3             | Execution Frequency13                                                                         |
|   |            | 2.6.4             | Key Scheduling Dependencies13                                                                 |
|   |            | 2.6.5             | Counties Impacted13                                                                           |
|   |            | 2.6.6             | Data Volume/Performance13                                                                     |
|   |            | 2.6.7             | Failure Procedure/Operational Instructions13                                                  |

|   | 2.7 Batch<br>the new ( | n - Update Form Sender Thread Processing Batch job (PO19C44X) to send<br>CF Packet-LA to YBN with the Form link available and drop off dates1 | 4 |
|---|------------------------|----------------------------------------------------------------------------------------------------|---|
|   | 2.7.1                  | Overview1                                                                                                    | 4 |
|   | 2.7.2                  | Description of Change1                                                                                                    | 4 |
|   | 2.7.3                  | Execution Frequency1                                                                                                    | 4 |
|   | 2.7.4                  | Key Scheduling Dependencies1                                                                                                    | 4 |
|   | 2.7.5                  | Counties Impacted1                                                                                                    | 4 |
|   | 2.7.6                  | Data Volume/Performance1                                                                                                    | 4 |
|   | 2.7.7                  | Failure Procedure/Operational Instructions1                                                                                                   | 4 |
| 3 | Supportin              | g Documents1                                                                                                    | 5 |
| 4 | Requirem               | ents1                                                                                                    | 6 |
|   | 4.1 Migro              | ation Requirements1                                                                                                    | 6 |

# **1 OVERVIEW**

The purpose of this change is to add the CF 29 form to LRS/CalSAWS.

## 1.1 Current Design

CF 29 does not exist in LRS/CalSAWS.

## 1.2 Requests

Migrate the CF 29 (10/13) version of the form from C-IV to the LRS/CalSAWS to all 58 counties with the following updates:

- 1. Add <checkbox> with the following verbiage:
  - a. We do not have a telephone number on file for you. You must call us and provide a telephone number where you can be reached for your interview.
  - b. Add "APPOINTMENT DATE", "APPOINTMENT TIME" under the newly added checkbox
- 2. Add the form in all threshold languages.
- 3. Remove the FS 29 LA-1A from the Template Repository as the newly added CF 29 form will replace FS 29 LA-1A form.
- 4. Remove the FS 29 LA-1B from the Template Repository as the newly added CF 29 form will replace FS 29 LA-1B form.
- 5. Add a new CF Packet LA to Template Repository.
- Remove CF Packet 1A and CF Packet 1B from Template Repository as the newly added CF Packet – LA will replace CF Packet -1A and CF Packet – 1B forms.

## **1.3 Overview of Recommendations**

- 1. Migrate CF 29 (10/13) version of the form to the LRS/CalSAWS to all 58 counties. Add an additional checkbox field labeled 'Your phone number' field with the following verbiage:
  - a. We do not have a telephone number on file for you. You must call us and provide a telephone number where you can be reached for your interview.
  - b. Add "APPOINTMENT DATE", "APPOINTMENT TIME" under the newly added Box
- 2. Remove FS 29 LA-1A and FS 29 LA-1B forms from the Template Repository.
- 3. Add new CF Packet LA to Template Repository.
- 4. Remove CF Packet 1A and CF Packet -1B from Template Repository.
- 5. Update PB19C902 and PB19C909 batch jobs to generate CF Packet LA instead of CF Packet 1A and CF Packet 1B.

## 1.4 Assumptions

- 1. CF 29 will have the LRS/CalSAWS Standard Header.
- 2. CF 29 will be added to LRS/CalSAWS for all 58 counties.

- 3. Comment section on the CF 29 form will not be translated to threshold languages when a threshold language version of CF 29 form is generated.
- 4. PB19C902 and PB19C909 batch trigger conditions will not be updated.
- 5. CF Packet-LA will be visible for all 58 counties from Template Repository until CA-214197 (DDID 1967: Update Template Repository to display Correspondence based on County) is implemented in 20.11 release.
- 6. CF Packet-LA will use the same Customer Reporting type as CF Packet-1A and CF Packet-1B
- 7. All the existing functionality of CF Packet-1A and CF Packet-1B will be added to the new CF Packet-LA.

# **2 RECOMMENDATIONS**

## 2.1 Add CF 29 (10/13) - CalFresh Recertification Appointment Letter to Template Repository

## 2.1.1 Overview

This section will cover the updates needed to add CF 29 Form to the LRS/CalSAWS.

State Form: CF 29

**Programs:** CalFresh

Attached Forms: N/A

#### Forms Category: Form

Languages: English, Spanish, Armenian, Arabic, Cambodian, Chinese\*, Farsi, Tagalog/Filipino, Hmong, Korean, Lao, Russian, Vietnamese

\*One translation is provided to support the three Chinese threshold languages: Cantonese, Chinese, and Mandarin.

## 2.1.2 Description of Change

Create CF 29 – CalFresh Recertification Appointment Letter that can be generated from Template Repository.

- 1. Create CF 29 Form XDP with just 1 impression. An additional checkbox field labeled 'Your phone number' field with the following verbiage:
  - a. We do not have a telephone number on file for you. You must call us and provide a telephone number where you can be reached for your interview.
  - b. Add "APPOINTMENT DATE", "APPOINTMENT TIME" under the newly added Box

NOTE: Please see Supporting Documents #2 for Additional Text

Form Header: LRS/CalSAWS Standard Header Form Title: CalFresh Recertification Appointment Letter Form Number: CF 29 Include NA Back 9: No Form Mockup/Example: See Supporting Document #1

2. Add the CF 29 - CalFresh Recertification Appointment Letter form to Template Repository. The following parameters will be required:

**Required Form Input:** Case Number, Customer Name, Program, and Language.

3. Populate the following elements on the CF 29 when the form is triggered from Template Repository.

| Section         | Field                                                            | Description                                                            |
|-----------------|------------------------------------------------------------------|------------------------------------------------------------------------|
| CF 29<br>Page 1 | Your CalFresh<br>certification period<br>ends on – Date<br>Field | Will be populated with Recertification<br>Due Date of CalFresh program |

4. Add the following barcode options for the CF 29 Form:

| Tracking Barcode | BRM Barcode | Imaging Barcode |  |
|------------------|-------------|-----------------|--|
| Ν                | Ν           | Y               |  |

5. Add the following print options for the CF 29 Form:

| Blank<br>Template | Print Local<br>without<br>Save | Print Local<br>and Save | Print<br>Central<br>and Save | Reprint<br>Local | Reprint<br>Central |
|-------------------|--------------------------------|-------------------------|------------------------------|------------------|--------------------|
| Y                 | Y                              | Y                       | Y                            | Y                | Y                  |

#### Mailing Requirements:

Mail-To (Recipient): Primary Applicant of the CalFresh Program Mailed From (Return): CalFresh Program Worker's Office Address Mail-back-to Address: N/A

Outgoing Envelope Type: Standard

Return Envelope Type: N/A

#### Additional Requirements:

Special Paper Stock: N/A Enclosures: N/A Electronic Signature: N/A Post to YBN/C4Y: Yes

## 2.2 Remove LRS FS 29 LA-1A and FS 29 LA-1B from Template Repository

#### 2.2.1 Overview

Since CF 29 replaces FS 29 LA-1A and FS 29 LA-1B forms in LRS/CalSAWS, these forms will be removed from Template Repository.

## 2.2.2 Description of Change

1. Remove LRS FS 29 LA-1A and LRS FS 29 LA-1B forms from Template Repository.

## 2.3 Add CF Packet - LA Form to Template Repository

## 2.3.1 Overview

This section will cover the updates needed to add CF Packet - LA Form to LRS/CalSAWS for Los Angeles County only.

Form: CF Packet - LA Programs: CalFresh Attached Forms: N/A Forms Category: Form

**Languages:** English, Spanish, Armenian, Cambodian, Chinese\*, Farsi, Tagalog/Filipino, Korean, Russian, Vietnamese

\*One translation is provided to support the three Chinese threshold languages: Cantonese, Chinese, and Mandarin.

## 2.3.2 Description of Change

Create a new CF Packet - LA that can be generated from Template Repository. The form will be available only for Los Angeles County.

1. Create CF Packet - LA Form XDP with 3 impressions. First page will be CF 29, Second Page will be a blank template, and Third Page will be the Coversheet from existing packet (CF Packet-1A, CF Packet-1B).

Form Header: LRS/CalSAWS Standard Header Form Title: CalFresh Packet – CF 29 LA Form Number: CF Packet - LA Include NA Back 9: No Form Mockup/Example: See Supporting Document #3

2. Add the CF Packet - LA to Template Repository. The following parameters will be required:

**Required Form Input:** Case Number, Customer Name, Program, RE Month, and Language.

3. Populate the following elements on the CF Packet - LA when the form is triggered through Batch.

| efits.         |
|----------------|
| ise 🔎          |
| ise 👎          |
|                |
| on:            |
|                |
| <1             |
| \ <del>_</del> |
|                |
|                |
|                |
|                |
|                |
|                |
|                |
|                |
|                |
|                |
| bo 🖉           |
| De             |
|                |
| <2             |
|                |
|                |
| ive            |
| ed be          |
|                |
| د              |
|                |
|                |
|                |

- Failure to complete this interview may result in a delay or may end your CalFresh benefits.
- If you do not keep the scheduled appointment, it is your responsibility to reschedule it.
- To change your appointment, please contact your worker.
- To change your appointment, please contact your worker.
  Required verification must be turned in within 10 days of your worker asking for it. Please tell your worker if you need help getting this information. Your worker can help you get it.

COMMENTS:

| Section                                             | Field                                                            | Description                                                                                                    | Trigger<br>Conditions     |
|-----------------------------------------------------|------------------------------------------------------------------|----------------------------------------------------------------------------------------------------|---------------------------|
| CF<br>Packet -<br>CF 29<br>Page 1                   | Your CalFresh<br>certification<br>period ends on<br>– Date Field | Will be populated with<br>Recertification Due Date of<br>CalFresh program                                                                                                    |                           |
| <1> -<br>See Fig<br>2.3.2 for<br>section<br>details | You have a<br>Telephone -<br>Checkbox                            | Will be populated with Person<br>Phone Number in the<br>following Phone Number<br>type order.<br>1) Home<br>2) Cell<br>3) Message<br>4) Everything else<br>Format: (999)999-9999 | lf phone<br>number exists |
|                                                     | Appointment<br>Date                                              | CUST_APPT.APPT_DATE                                                                                                    | lf phone<br>number exists |

## Fig 2.3.2 CF Packet - LA Field Pre-population Mockup

| Section | Field                                                    | Description          | Trigger<br>Conditions                |
|---------|----------------------------------------------------------|----------------------|--------------------------------------|
|         | Appointment<br>Time                                      | CUST_APPT.START_TIME | lf phone<br>number exists            |
|         | Your Phone<br>Number                                     | PH_NUM.PH_NUM        | lf phone<br>number exists            |
| <2>     | We do not<br>have a<br>telephone<br>number -<br>Checkbox | Checked              | If phone<br>number does<br>not exist |
|         | Appointment<br>Date                                      | CUST_APPT.APPT_DATE  | lf phone<br>number does<br>not exist |
|         | Appointment<br>Time                                      | CUST_APPT.START_TIME | lf phone<br>number does<br>not exist |

4. Add the following barcode options for the CF Packet - LA Form:

| Tracking Barcode | BRM Barcode | Imaging Barcode |
|------------------|-------------|-----------------|
| Y                | Y           | Y               |

5. Add the following print options for the CF Packet - LA Form:

| Blank<br>Template | Print Local<br>without<br>Save | Print Local<br>and Save | Print<br>Central<br>and Save | Reprint<br>Local | Reprint<br>Central |
|-------------------|--------------------------------|-------------------------|------------------------------|------------------|--------------------|
| Y                 | Y                              | Y                       | Y                            | Y                | Y                  |

#### Mailing Requirements:

Mail-To (Recipient): Primary Applicant of the CalFresh Program when triggered through batch and Applicant selected on document parameters page when generated through Template Repository.

Mailed From (Return): CalFresh Program Worker's Office Address

Mail-back-to Address: BRM Address

Outgoing Envelope Type: Flat Mail

Return Envelope Type: BRM

## Additional Requirements:

Enclosures: Yes Electronic Signature: N/A Post to YBN/C4Y: No

- 6. Add validation to prevent generation of CF Packet-LA form from the Template Repository if a CF Packet-LA exists in any Customer Reporting status with the same Submit Month/Effective Month.
- 7. Bundle CF Packet-LA forms with the following new bundle names:
  - a. CF\_LA\_ENG
  - b. CF\_LA\_SPA
  - c. CF\_LA\_ARM
  - d. CF\_LA\_CAM
  - e. CF\_LA\_CHI
  - f. CF\_LA\_FAR
  - g. CF\_LA\_KOR
  - h. CF\_LA\_RUS
  - i. CF\_LA\_TGL
  - j. CF\_LA\_VIE

#### 2.4 Remove CF Packet-1A and CF Packet-1B from Template Repository

#### 2.4.1 Overview

Since CF Packet – LA will replace the CF Packet-1A and CF Packet-1B form in the LRS/CalSAWS, these packets will be removed from Template Repository.

#### 2.4.2 Description of Change

1. Remove CF Packet-1A and CF Packet-1B from Template Repository.

## 2.5 Update CF Packet-1A and CF Packet-1B sweep job to generate new CF Packet – LA

#### 2.5.1 Overview

Currently PB19C902 generates CF Packet – 1A and PB19C909 generates CF Packet - 1B forms in LRS/CalSAWS system. Since CF Packet – LA will replace CF Packet-1A and CF Packet-1B, update PB19C902 and PB19C909 to generate CF Packet – LA going forward.

## 2.5.2 Description of Change

1. Update PB19C902 and PB19C909 jobs to generate CF Packet instead of CF Packet-1A and CF Packet-1B. The jobs will continue to run only for Los Angeles County.

# 2.6 Batch - Update Form Sender Thread Writer job (PO19C491) to include CF Packet-LA into the trigger condition.

## 2.6.1 Overview

The Form Sender Thread Writer job (PO19C491) inserts records into EAPP\_SENT\_DOC table when YBN Forms/Packets are generated in CalSAWS. The subsequent Form Sender Thread Processing jobs will read from the EAPP\_SENT\_DOC table and transmit the Form information to YBN. As part of this SCR, PO19C491 will be modified to include the CF Packet-LA into the trigger conditions.

## 2.6.2 Description of Change

Modify PO19C491 Batch trigger conditions to include the CF Packet-LA.

## 2.6.3 Execution Frequency

No Change.

## 2.6.4 Key Scheduling Dependencies

No Change.

## 2.6.5 Counties Impacted

Los Angeles County only.

## 2.6.6 Data Volume/Performance

N/A.

## 2.6.7 Failure Procedure/Operational Instructions

Batch Support Operations staff will evaluate transmission errors and failures and determine the appropriate resolution (i.e., manually retrieving the file from the directory and contacting the external partner if there is an account or password issue, etc...)

2.7 Batch - Update Form Sender Thread Processing Batch job (PO19C44X) to send the new CF Packet-LA to YBN with the Form link available and drop off dates.

## 2.7.1 Overview

The Form Sender thread processing jobs (PO19C44X) sends form information including the Form type, link available date, drop off date, etc. when a form is generated in CalSAWS.

## 2.7.2 Description of Change

- Update the PO19C44X jobs to send the CF Packet-LA with the Form link available and drop off dates as specified below.
  - The Form link will be available in YBN based on the print date or the day after.
  - The Form link will be available up to 30 calendar days after the last day of the form due month. If the 30<sup>th</sup> calendar day is on a Sunday or a Holiday, the link drop date will be the next business day.

## 2.7.3 Execution Frequency

No Change.

## 2.7.4 Key Scheduling Dependencies

No Change.

## 2.7.5 Counties Impacted

Los Angeles County only.

## 2.7.6 Data Volume/Performance

N/A.

## 2.7.7 Failure Procedure/Operational Instructions

Batch Support Operations staff will evaluate transmission errors and failures and determine the appropriate resolution (i.e., manually retrieving the file from the directory and contacting the external partner if there is an account or password issue, etc...)

# **3 SUPPORTING DOCUMENTS**

| Number | Functional Area | Description                             | Attachment                                                                                                    |
|--------|-----------------|-----------------------------------------|----------------------------------------------------------------------------------------------------|
| 1      | Correspondence  | CF 29                                   | CF29_EN.pdf<br>CF29_AE.pdf<br>CF29_AR.pdf<br>CF29_CA.pdf<br>CF29_CN.pdf<br>CF29_FI.pdf<br>CF29_FA.pdf<br>CF29_FA.pdf<br>CF29_KO.pdf<br>CF29_LA.pdf<br>CF29_RU.pdf<br>CF29_SP.pdf<br>CF29_VI.pdf                                                                                                    |
| 2      | Correspondence  | CF 29 Additional Text                   | CF29_ADD_TEXT_EN.pdf<br>CF29_ADD_TEXT_AE.pdf<br>CF29_ADD_TEXT_AR.pdf<br>CF29_ADD_TEXT_CA.pdf<br>CF29_ADD_TEXT_CN.pdf<br>CF29_ADD_TEXT_FI.pdf<br>CF29_ADD_TEXT_FA.pdf<br>CF29_ADD_TEXT_HM.pdf<br>CF29_ADD_TEXT_KO.pdf<br>CF29_ADD_TEXT_KO.pdf<br>CF29_ADD_TEXT_RU.pdf<br>CF29_ADD_TEXT_RU.pdf<br>CF29_ADD_TEXT_SP.pdf<br>CF29_ADD_TEXT_VI.pdf |
| 3      | Correspondence  | CF Packet – LA Sample<br>English Mockup | CF_PACKET_LA_EN.pdf                                                                                                    |

# **4 REQUIREMENTS**

# 4.1 Migration Requirements

| DDID # | REQUIREMENT TEXT                                                                                                    | Contractor<br>Assumptions                                                                                                    | How<br>Requirement Met                                                                                                    |
|--------|----------------------------------------------------------------------------------------------------|----------------------------------------------------------------------------------------------------|----------------------------------------------------------------------------------------------------|
| 1967   | As Side-by-Side sessions were<br>focused on comparing the front<br>end (online pages) functionality<br>of the application, the<br>CONTRACTOR shall budget an<br>allowance of twenty-nine<br>thousand, one hundred fifty-five<br>hours (29,155) to accommodate<br>for any Unforeseen differences<br>in the code base that result in<br>additional requirements.<br>The requirements for the<br>allowance of hours must be<br>finalized and approved by the<br>CONSORTIUM for the<br>CONSORTIUM for the<br>CONTRACTOR to meet design,<br>build and System Test<br>milestones, subject to the<br>requirements in the LRS<br>Agreement.<br>As the requirements for the<br>designated SCRs are identified,<br>the SCRs will be calculated by<br>the CONTRACTOR and<br>reviewed and prioritized by the<br>CONSORTIUM for approval<br>through the County Change<br>Control Board process. | - Estimates will include<br>the necessary Tasks in<br>the software<br>development<br>lifecycle required to<br>implement the<br>CalSAWS DD&I SCR<br>including deployment<br>and change<br>management.<br>- For the new<br>requirements to be<br>included with<br>CalSAWS DD&I UAT<br>preparation activities<br>(targeted to<br>begin April 2021 for C-<br>IV), the requirements<br>for the unforeseen<br>Differences<br>allowance hours must<br>be finalized,<br>approved by the<br>CONSORTIUM and<br>added to the<br>CalSAWS DD&I SOR<br>by July 1, 2020 for the<br>CONTRACTOR to<br>meet design, build<br>and System Test<br>milestones. | With SCR CA-<br>211772, CF 29<br>form and CF<br>Packet will be<br>added to<br>LRS/CalSAWS<br>and existing FS<br>29 LA-1A,FS 29<br>LA-1B, CF Packet<br>-1A, and CF<br>Packet -1B will<br>be removed<br>from Template<br>Repository. |